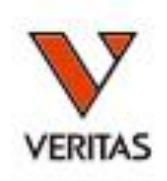

# すぐに役立つHLA Vol.2 HLA抗体検査入門

Matchmakerを使用したエピトープ解析

株式会社ベリタス 2022年9月30日

何故エピトープ解析を行うのか?

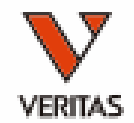

# 何故抗体検査を行うのか? 移植における抗HLA抗体の検出 DSAを正確に捉える エピトープ解析が一つの役に立つ

## 生体内での抗HLA抗体の反応

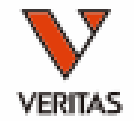

- 抗HLA抗体はHLA抗原の特異的な構造に対して産生される
- HLA抗原全体に結合するのではなく、特定のエピトープに特 異的に結合する
- 特定のエピトープに対しての抗体は同じエピトープを持つ他のHLAアレルにも同じように反応する

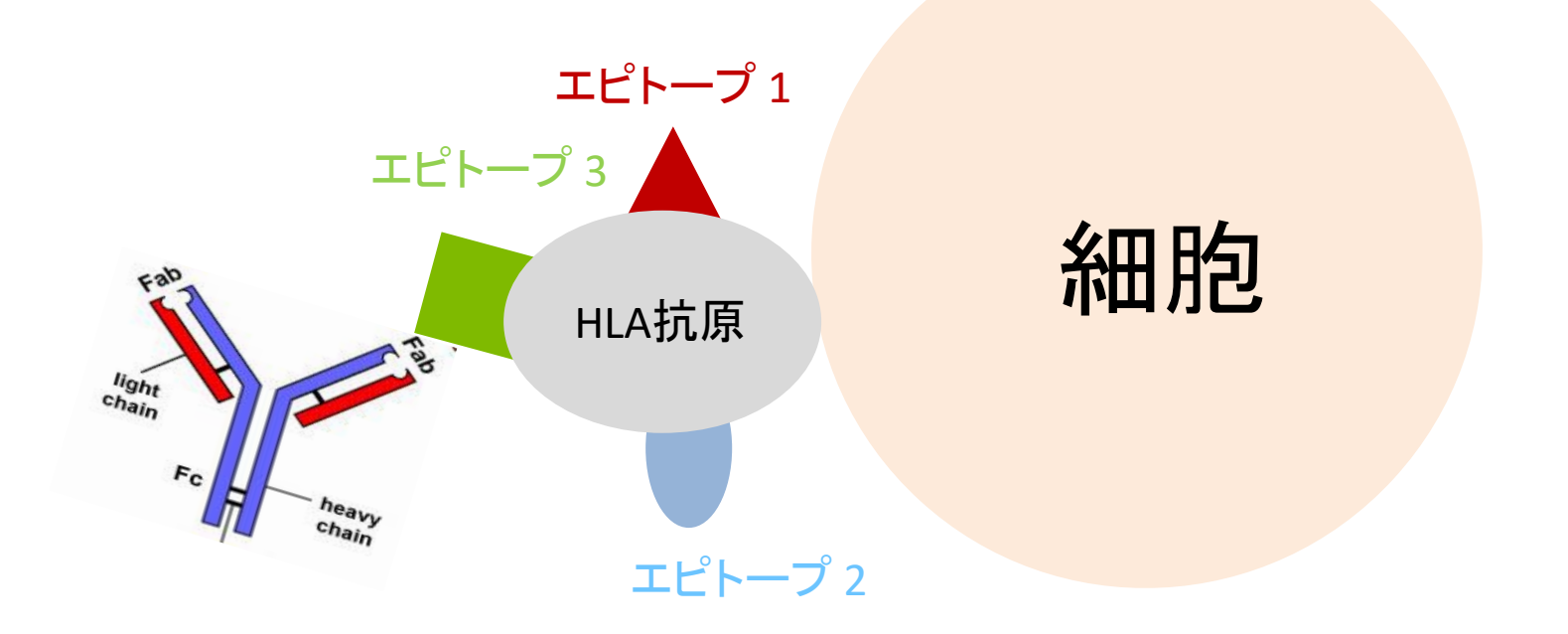

### Epitope(エピトープ)とEplet(エプレット)

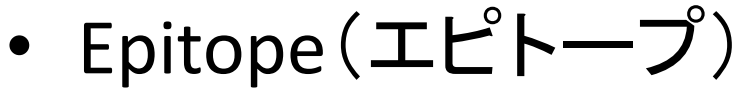

- Functional Epitope(機能的エピトープ)、Structural Epitope(構造エピトープ)
- Functional Epitope  $\doteq$  Eplet(エプレット)

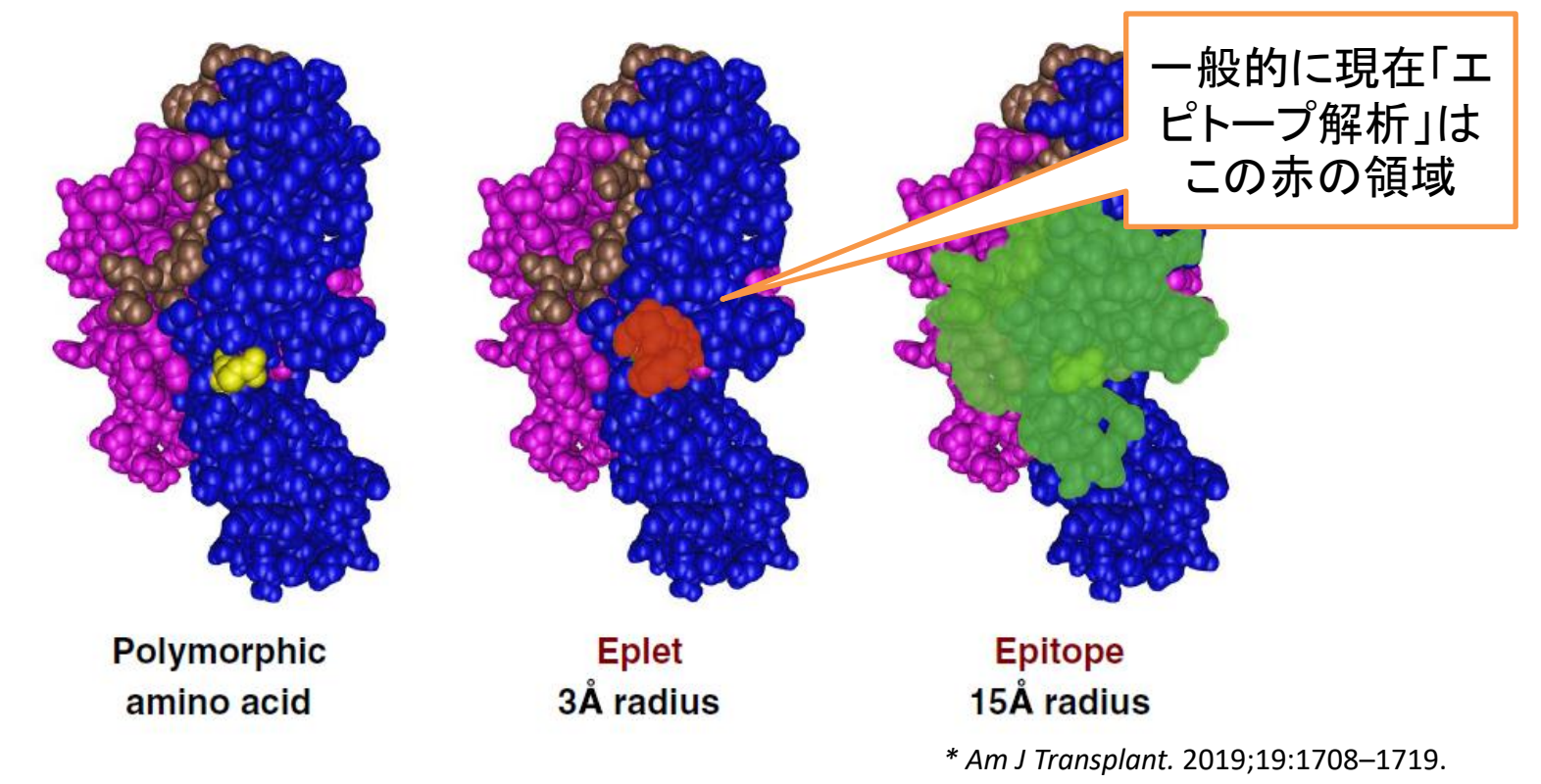

# CREGvsEpitope交差反応性グループ抗原決定基

#### 抗体特異性に基づく抗原の分類で、抗原を グループ化して類似性を図式化したもの

#### 抗原のアミノ酸配列に基づく抗体認識部位 の分類で、アミノ酸の位置と種類で示す

抗体の反応性に基づく分類 ↔ 抗原の設計図に基づく分類 旧来からの経験則 ↔ HLA遺伝子解析で明確化 実際の反応 ↔ 反応の予測 説明のつかない反応もある ↔ 予測どおりに反応しない場合もある

#### Aローカス

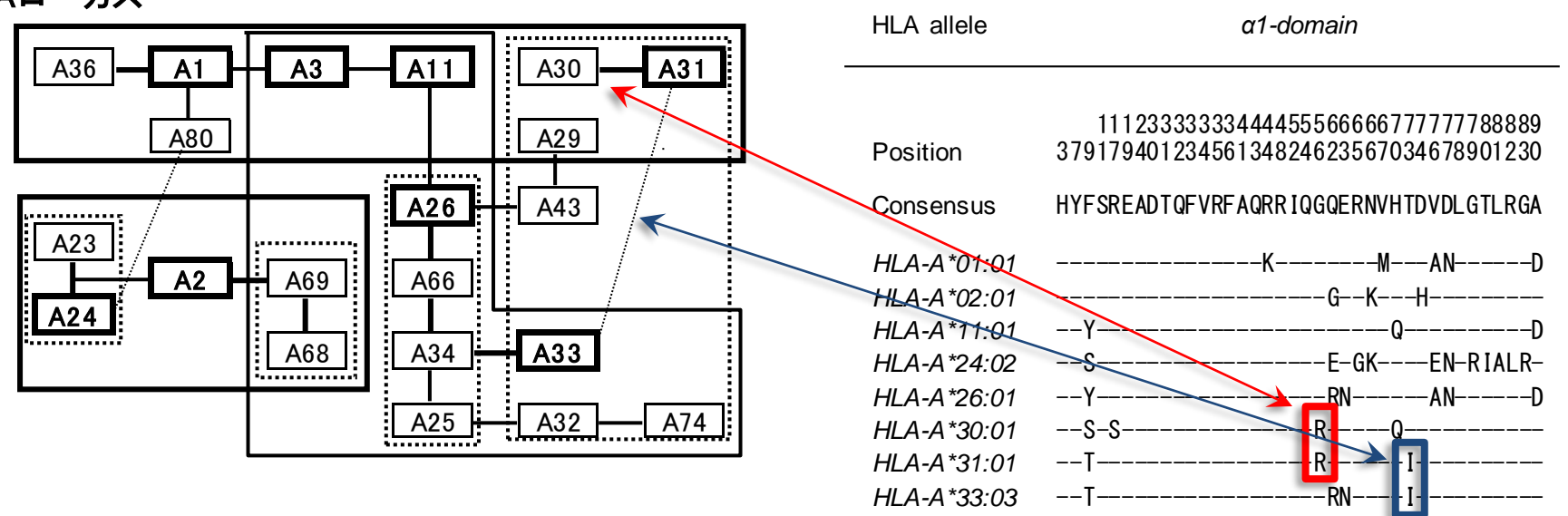

56R

73I

#### Ab Verified

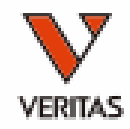

# Cassification – level of evidence 1 Human monoclonal antibody + single antigen beads (SAB) assay, possibly supported by complement dependent cytotoxicity assay (CDC) with high resolution HLA typed cells (second field). 2 Adsorption and elution studies + SAB assay, possibly supported by CDC with high resolution HLA typed cells (second field). 8 Patient serum tested in SAB assay and/or CDC with high resolution HLA typed cells. 9 Patient serum tested in SAB assay and/or CDC with high resolution HLA typed cells. 10 Any reactivity analysis with antibodies from other species (e.g. murine monoclonal antibody).

18<sup>th</sup> IHIWS Epitopeセッションにて撮影

- 実験的に証明されているとは言え、その確証レベルは 様々である
- Ab Verifiedでないからといってそのエピトープ(エプ レット)の信頼性が低いとは言えない

#### Matchmaker on HLA Fusion

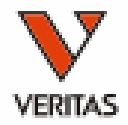

| ٤             | 00                                                                               |                                                                                                    |                                                                                    |                                                |                                           |       |
|---------------|----------------------------------------------------------------------------------|----------------------------------------------------------------------------------------------------|------------------------------------------------------------------------------------|------------------------------------------------|-------------------------------------------|-------|
| LABSo<br>(HLA | reen Single Aı<br>Fusionソフトウ                                                     | ntigenデータ<br><sup>フ</sup> ェア)                                                                                              | 1111.                                                                              |                                                |                                           |       |
| 2             | 000<br><b>•</b><br>•<br>•<br>•<br>•<br>•<br>•<br>•<br>•<br>•<br>•<br>•<br>•<br>• | 71<br>88<br>77<br>75<br>88<br>88<br>77<br>72<br>88<br>88<br>88<br>88<br>88<br>88<br>88<br>88<br>88<br>88<br>88<br>88<br>88 | 5 ~ <del>1</del> 8 <u>~</u> 5 8 <del>5</del> 8 8 8 8 8 8 8 8 8 8 8 8 8 8 8 8 8 8 8 |                                                |                                           | 7 7 7 |
|               | R 4 · 4 - 7 4 / 7 · 4 0 / 7 · · · 0                                              | n n n n                                                                                                    | £ ← · · · · · · · · · · · · · · · · · ·                                            |                                                |                                           |       |
|               |                                                                                  |                                                                                                    |                                                                                    |                                                |                                           |       |
| ×             | 11                                                                               |                                                                                                    | , , , , , , , , , , , , , , , , , , ,                                              | 6 6 6 6 6 6 6 6 6 6 6 6 6 6 6 6 6<br>6 8 8 8 8 | `                                         |       |
|               | a                                                                                |                                                                                                    | · · 0 K K 4 K 0 4 6 6 6 6 6 6                                                      | 000111000000044000                             |                                           |       |
| )F            | 1                                                                                |                                                                                                    |                                                                                    |                                                | rystal Structure Of Hla-Dq2 Complexe<br>ର | d w   |
|               | Ρ                                                                                |                                                                                                    |                                                                                    |                                                | ↓ 広構造への展                                  |       |

#### Matchmakerでの解析 (HLA Fusionソフトウェア)

|              |          |              |         |       |            | 4       |       |                        |          |        | 4      | 1                 |
|--------------|----------|--------------|---------|-------|------------|---------|-------|------------------------|----------|--------|--------|-------------------|
| Allele 🛛 🖓   | Sero 🏾 🔻 | Bead<br>ID ♥ | Locus 🛛 | Raw 🍸 | Baseline 🔻 | Ratio 🔻 | Rxn 🛛 | Missing<br>EP ⊽<br>Def | Cutoff 🏹 | Self ٦ | TIMM V | All               |
| DQ:A1 *05:03 | DQ7      | 060          | DQ      | 5188  | 4818       | 8.34    | POS   |                        | 1163     |        |        | 40GR3, 75S3, 1608 |
| DQ A1 *05:01 | DQ2      | 044          | DQ      | 7696  | 6976       | 2.42    | POS   |                        | 1163     |        |        | 40GR3, 75S3, 160/ |
| DQ:A1 *05:05 | DQ7      | 061          | DQ      | 4921  | 4565       | 9.46    | POS   |                        | 1163     |        |        | 40GR3, 75S3, 160/ |
| DQ A1 *04:01 | DQ4      | 049          | DQ      | 4654  | 4266       | 6.15    | POS   |                        | 1163     |        |        | 40GR3, 66IT       |
| DQ:A1 *06:01 | DQ7      | 062          | DQ      | 4615  | 4227       | 6.1     | POS   |                        | 1163     |        |        | 40GR3, 66IT       |
| DQ A1 *04:01 | DQ2      | 043          | DQ      | 3612  | 3189       | 3.58    | POS   |                        | 1163     |        |        | 40GR3, 66IT       |
| DQ:B1 *02:01 | DQ2      | 044          | DQ      | 7696  | 6976       | 2.42    | POS   |                        | 1163     |        |        |                   |
| DQ B1 *03:01 | DQ7      | 060          | DQ      | 5188  | 4818       | 8.34    | POS   |                        | 1163     |        |        |                   |
| DQ B1 *03:01 | DQ7      | 061          | DQ      | 4921  | 4565       | 9.46    | POS   |                        | 1163     |        |        |                   |
| DQ B1 *04:02 | DQ4      | 049          | DQ      | 4654  | 4266       | 6.15    | POS   |                        | 1163     |        |        |                   |
| DQ B1 *03:01 | DQ7      | 062          | DQ      | 4615  | 4227       | 6.1     | POS   |                        | 1163     |        |        |                   |
| DO B1 ±02-01 | DO2      | 043          |         | 361.2 | 21.90      | 9.59    | BOG   |                        | 1163     |        |        | 1                 |

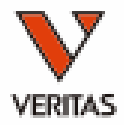

## デモンストレーション

※当日はHLA Fusionを使いライブでの説明を行います。 以降のスライドはその際の資料として参照ください。

Case study 1-1

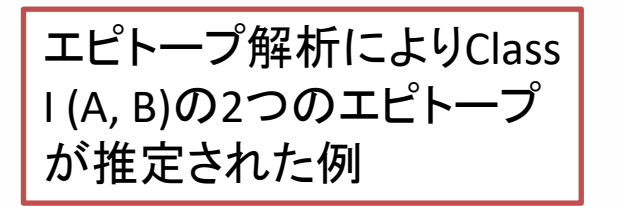

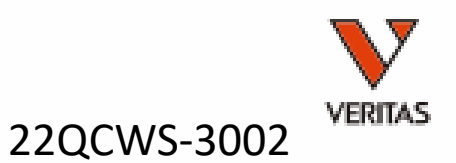

| 25000              |                                                                                                    |        |                                                                                        |                                                                                                  | - U (+)                                     |
|--------------------|----------------------------------------------------------------------------------------------------|--------|----------------------------------------------------------------------------------------|--------------------------------------------------------------------------------------------------|---------------------------------------------|
| 20000              | X8 X6 X4                                                                                                 | 1 X2   |                                                                                        |                                                                                                  |                                             |
| 20000              |                                                                                                    |        |                                                                                        |                                                                                                  |                                             |
| 15000              |                                                                                                    |        |                                                                                        |                                                                                                  |                                             |
|                    |                                                                                                    |        |                                                                                        |                                                                                                  |                                             |
| 10000              |                                                                                                    |        |                                                                                        |                                                                                                  |                                             |
| 5000               |                                                                                                    |        |                                                                                        |                                                                                                  |                                             |
| 0                  |                                                                                                    |        |                                                                                        |                                                                                                  |                                             |
| 0                  | 31<br>280<br>5<br>5<br>7<br>7<br>7<br>7<br>7<br>7<br>7<br>7<br>7<br>7<br>7<br>7<br>7<br>7<br>7<br>7<br>7 | 8 2 8  | 82<br>46<br>85<br>85<br>85<br>88<br>88<br>88<br>88<br>88<br>88<br>88<br>88<br>88<br>88 | 81<br>96<br>97<br>97<br>97<br>97<br>97<br>97<br>97<br>97<br>97<br>97<br>97<br>97<br>97           | 9<br>36<br>58<br>32<br>32<br>51<br>24<br>24 |
| A                  | 88800017.17.17.17.17.17.17.17.17.17.17.17.17.1                                                           | • • •  | 8                                                                                      | 1、1、12、12、13、13、13、13、13、14、15、15、15、15、15、15、15、15、15、15、15、15、15、                              | £ · · 2 · · 8                               |
| В                  | → → → → → → → → → → → → → → → → → → →                                                                    | 37     | 40                                                                                     |                                                                                                  | · £ 4 8 · 5 8 ·                             |
| Bw                 |                                                                                                    | . 4 .  | .40                                                                                    | 全体像を把握して、Matchmaker                                                                              | · 4 4 4 · 4 4 ·                             |
| Cw                 |                                                                                                    | 4 + 14 | о··\$\$0.900                                                                           | (エピトープ解析)へ                                                                                       |                                             |
| 05000              |                                                                                                    |        |                                                                                        |                                                                                                  |                                             |
| 25000              | _                                                                                                    |        |                                                                                        |                                                                                                  |                                             |
| 20000              |                                                                                                    |        |                                                                                        | -                                                                                                |                                             |
| 15000              |                                                                                                    |        |                                                                                        |                                                                                                  |                                             |
|                    |                                                                                                    |        |                                                                                        |                                                                                                  |                                             |
| 10000<br>5000<br>0 | 2 2 2 2 2 2 2 2 2 2 2 2 2 2 2 2 2 2 2                                                                    | 54     | <b>7777777777</b> 77777777777777777777777777                                           | 82                                                                                               |                                             |
| A                  | 0.0 0 0 0 0 0 0 0 0 0 0 0 0 0 0 0 0 0 0                                                                  |        |                                                                                        |                                                                                                  |                                             |
| в                  |                                                                                                    | 398    | 8 8 7 7 8 4 3 8 8 6 8 6 8 8 8                                                          | 86.28.27.16.77.76.26.76.66.75.75.77.77.77.74.44.46.87.75.17.77.77.77.77.77.77.77.77.77.77.77.77. |                                             |
| Bw                 |                                                                                                    | မမမ    |                                                                                        | © © 4 © © © 4 4 © 4 © 4 © 4 0 4 0 4 0 0 0 0                                                      |                                             |
| Cw                 |                                                                                                    |        |                                                                                        | ・・・・・・・・・・・・・・・・・・・・・・・・・ アオアスはつぼる                                                               | ეთ ე – ლ თ ა <u>რ</u>                       |

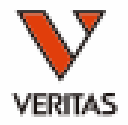

| Epitope Matching<br>Class I<br>Epitope Library<br>Select<br>Epitope ()<br>Epitope Library                                                                                                    | Epitope Analysis<br>Class I<br>HMM-CL01-062<br>Sample ID<br>3002<br>Verified][3                                                                                                    | I ()<br>0-CAT-00<br>Sample Dat                                                                         | )MICA<br>202<br>e Patie<br>クを入れ                                                                                                    | 2/09/05 ∨<br>nt Ve<br>27(1                                                                                   | 2022/09/19<br>10 Session<br>30S07L                                             | <mark>Ƴ Find</mark><br>Name<br>S1G-10 I                                            | I Dono<br>Catalo<br>LS1A04NC                                                    | F Ar<br>LAE<br>O 2<br>r / Immunia<br>r / Immunia<br>r<br>Analys<br>Data Type                                                     | nalysis<br>3Scree<br>ケース<br>cer<br>sis Cutoff C<br>Baseline              | Cutof<br>nを解<br>ではン<br>のMM Cuto<br>Mean of Se<br>SD<br>m+3SD | f」にチ<br>析した<br>/フトウ<br>···lace NMf<br>ff () Manu<br>Dutoff | エック<br>時の<br>ェア <sup>-1</sup>                                                                  | 7が入っていると<br>カットオフが使れ<br>デフォルト解析)                                                                                                    | HLA Fusionで<br>かれる。(今回                          | 5<br>]<br>                                                                                                    |                                                                                                    |                                                                                               |
|----------------------------------------------------------------------------------------------------|----------------------------------------------------------------------------------------------------|----------------------------------------------------------------------------------------------------|----------------------------------------------------------------------------------------------------|----------------------------------------------------------------------------------------------------|--------------------------------------------------------------------------------|------------------------------------------------------------------------------------|---------------------------------------------------------------------------------|----------------------------------------------------------------------------------------------------|--------------------------------------------------------------------------|--------------------------------------------------------------|------------------------------------------------------------|------------------------------------------------------------------------------------------------|----------------------------------------------------------------------------------------------------|-------------------------------------------------|----------------------------------------------------------------------------------------------------|----------------------------------------------------------------------------------------------------|-----------------------------------------------------------------------------------------------|
| 3002 /                                                                                                    |                                                                                                    |                                                                                                    |                                                                                                    |                                                                                                    | Re                                                                             |                                                                                    | een                                                                             |                                                                                                    |                                                                          |                                                              |                                                            |                                                                                                | , <u>, , , , , , , , , , , , , , , , , , </u>                                                                                                    |                                                 |                                                                                                    |                                                                                                    |                                                                                               |
| Ab Verified                                                                                                    | 🗌 Other 🛛 All                                                                                                    | 🗌 # of Eplet                                                                                           | ts On ly i <mark>∩ n</mark> :                                                                                                    | Latest Versio                                                                                                | on 🗸                                                                           | Ryn                                                                                | [                                                                               | Reset                                                                                                    | Export                                                                   | Senile                                                       | nce Fi                                                     | hd                                                                                             |                                                                                                    | Row Count: 99                                   |                                                                                                    |                                                                                                    |                                                                                               |
| Alle le<br>A*24:02<br>A*24:03<br>A*23:01<br>B*57:01<br>B*57:01<br>B*57:01<br>B*58:01<br>A*02:06<br>A*02:03<br>A*68:02<br>A*68:01<br>B*35:01<br>B*35:01<br>B*35:01<br>B*35:01<br>B*57:01<br>B*57:01<br>B*5 | ▼         Sero           A24         A24           A23         B57,Bw4           B57,Bw4         B58,Bw4           A2         A2           A2         A2           A68         A68           A69         B35,Bw6           B75,Bw6         B75,Bw6           B53,Bw6         B75,Bw6           B53,Bw6         B75,Bw6 | ▼ Bear<br>ID<br>011<br>012<br>010<br>073<br>070<br>073<br>070<br>073<br>070<br>070<br>070<br>070<br>07 | <sup>1</sup> ▼ Locu ▼<br>A<br>A<br>B<br>Unsitive en<br>Epitope<br>127K<br>151AHV<br>62GE<br>66KH                                                                           | Raw ▼ Ba:<br>11970 116<br>11482 111<br>3373 300<br>11989 115<br>itnnes (all 14<br>#<br>Alleles<br>9<br>3[12] | seline ▼ F<br>334 9<br>43 9<br>21 2<br>585 5<br>Locus<br>A<br>A<br>A<br>7K1/こチ | atio ▼ R<br>7 P<br>12 P<br>34 P<br>6 P<br>1/16 Positve<br>Donor Alle<br>Not in Par | xxn マ PDE<br>POS<br>POS<br>POS<br>POS<br>POS<br>POS<br>POS<br>POS<br>POS<br>POS | ssing<br>f<br>C<br>cred.<br>sidue<br>K<br>K<br>K<br>K<br>K<br>K<br>K<br>K<br>K<br>K<br>K<br>K<br>K<br>K<br>K<br>K<br>K<br>K<br>K | Cutoff ⊽<br>1823<br>1823<br>1823<br>1823<br>1823<br>1823<br>1823<br>1823 |                                                              |                                                            | Ab<br>Verifie<br>65GK,<br>65GK,<br>62GE,<br>62GE,<br>62GE,<br>62GE,<br>127K,<br>127K,<br>107W, | d<br>127K<br>127K<br>62GRN<br>62GRN<br>62GRN<br>62GK, 107W, 127K, 1441<br>62GK, 107W, 127K, 1441<br>62GK, 107W, 127K, 1441<br>144TKH, 145KHA<br>144TKH, 145KHA<br>127K, 144TKH, 145KHA | ⊽ <b>т</b><br>ГКН, 145КНА<br>ГКН, 145КНА<br>ГКН | N.<br>Ab ▼<br>Verified<br>2<br>2<br>2<br>2<br>2<br>2<br>2<br>2<br>2<br>2<br>3<br>3<br>3<br>4<br>0<br>0<br>0<br>0<br>0 | All<br>65GK, 66K<br>65GK, 66K<br>62GE, 62G<br>62GE, 62G<br>62GE, 62G<br>62GE, 62G<br>62GE, 62G<br>127K, 144T<br>95V, 107W | ▼ N. All<br>4<br>4<br>3<br>3<br>2<br>9<br>9<br>8<br>5<br>5<br>6<br>0<br>0<br>0<br>0<br>0<br>0 |
| B*15:11<br>B≭08:01                                                                                                    | 875,8w6<br>98 8w6                                                                                                    |                                                                                                    | ☐     144 T NH       ☐     145 KHA       ☐     95V       ☐     107W       ☐     62GK       ☐     65GK       ☐     62GRN       ☐     245V       ☐     97V       ☐     145HT | <br>に戻る<br>4<br>4<br>3<br>3<br>3<br>2<br>2<br>1                                                              | A<br>A<br>A<br>B<br>A<br>B<br>A<br>A                                           |                                                                                    | 950<br>107<br>620<br>650<br>620<br>245<br>970<br>144                            | /<br>W<br>666K (74H<br>666K<br>665R66N<br>6/<br>/<br>/<br>/                                                                      |                                                                          |                                                              |                                                            |                                                                                                | ②[Ab Verified]を<br>ると、共通エピト                                                                                                    | クリックして<br>一プが見え                                 | ソートす<br>てくる                                                                                                    | 10                                                                                                    | 0                                                                                             |

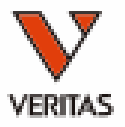

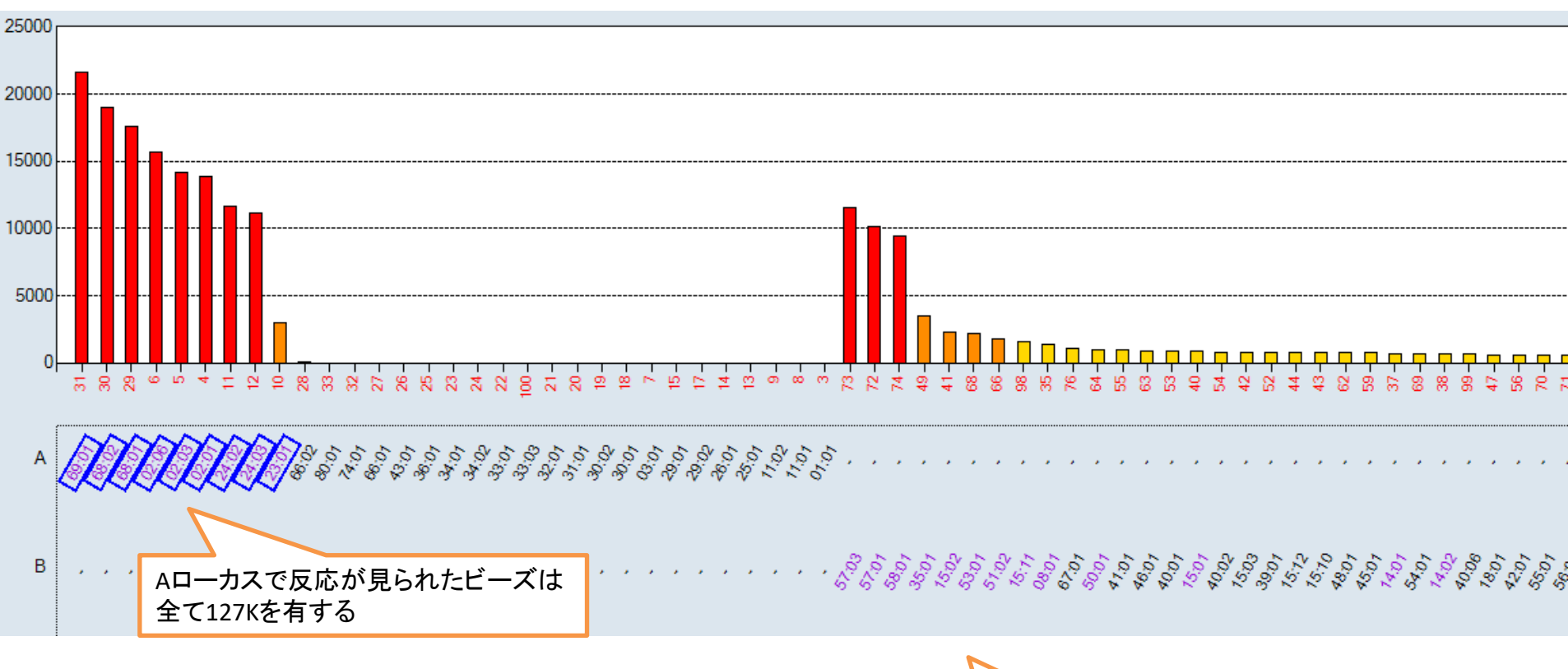

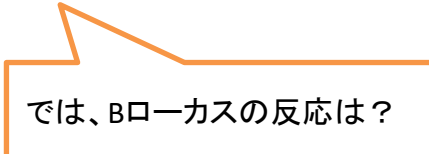

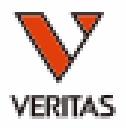

| Ab Verified [                                       | _ Othe | r 🔽 All                                 | 🗌 # c | of Eplets Or             | nly iCini        | SF Latest                       | Version                         | Ryn                        |                          | Reset                  | Export                       | Sequer      | ICA | Find | 4                                                                                          | Row Count: 99                                                                                                    |                        |                                                             |                        |   |
|-----------------------------------------------------|--------|-----------------------------------------|-------|--------------------------|------------------|---------------------------------|---------------------------------|----------------------------|--------------------------|------------------------|------------------------------|-------------|-----|------|--------------------------------------------------------------------------------------------|----------------------------------------------------------------------------------------------------|------------------------|-------------------------------------------------------------|------------------------|---|
| Allele                                              | 7      | Sero                                    | Y     | Bead 7                   | Locu 🗸           | Raw ⊽                           | Baseline                        | ▼ Ratio 1                  | Rxn T                    | Missing<br>EP ⊽<br>Def | Cutoff 🔽                     | Self 🛛      | Imm | 7    | Ab<br>Verified                                                                             | $\nabla \mathbf{Y}$                                                                                                    | N.<br>Ab ⊽<br>Verified | All                                                         | ▼ <sup>N.</sup><br>All | I |
| A*24:02<br>A*24:03<br>A*23:01<br>B*57:03<br>B*57:01 |        | A24<br>A24<br>A23<br>B57,Bw4<br>B57 Bw4 |       | 011<br>012<br>010<br>073 | A<br>A<br>A<br>B | 11970<br>11482<br>3373<br>11989 | 11634<br>11143<br>3021<br>11585 | 9.7<br>9.12<br>2.34<br>5.6 | POS<br>POS<br>POS<br>POS |                        | 1823<br>1823<br>1823<br>1823 |             |     |      | 65GK, 127K<br>65GK, 127K<br>65GK, 127K<br>62GE, 62GRN<br>62GE, 62GRN                       |                                                                                                    | 2<br>2<br>2<br>2<br>2  | 65GK, 66K···<br>65GK, 66K···<br>65GK, 66K···<br>62GE, 62G·· | 4<br>4<br>3<br>3       |   |
| B*57.01<br>B*58.01<br>A*02.06<br>A*02.01            |        | B57,BW4<br>B58,Bw4<br>A2<br>A2          |       | 072<br>074<br>006        | B<br>A<br>A      | 9726<br>15994                   | 9377<br>15647                   | 7.43<br>6.9<br>11.66       | POS<br>POS<br>POS        |                        | 1823<br>1823<br>1823         |             |     |      | ozge, ozgen<br>62ge, 62gen<br>62ge, 62ge, 107W, 127K, 144T<br>62ge, 62gk, 107W, 127K, 144T | <h, 145kha<br=""><h, 145kha<="" td=""><td>2<br/>2<br/>6<br/>6</td><td>62GE, 62GH<br/>62GE, 62GRI<br/>62GE, 62G···</td><td>V 2<br/>• 9<br/>• 9</td><td></td></h,></h,> | 2<br>2<br>6<br>6       | 62GE, 62GH<br>62GE, 62GRI<br>62GE, 62G···                   | V 2<br>• 9<br>• 9      |   |
| 4*02:03<br>4*68:02                                  |        | A2<br>A68                               | l m   | sitive (                 | e nito ne        | es (all l                       | 4                               | 6/                         | 16 Posity                | ve Alleles             | Covered.                     |             |     |      | 127K, 144TKH, 145KHA                                                                       | <h< td=""><td>5<br/>3</td><td>127K, 144T</td><td>· 8<br/>· 5</td><td></td></h<>                                                                                       | 5<br>3                 | 127K, 144T                                                  | · 8<br>· 5             |   |
| A*68:01<br>A*69:01<br>B*35:01<br>B*15:02            |        | A68<br>A69<br>B35<br>B75                | E     | Epitope                  |                  | #<br>All                        | eles Loc                        | cus                        | Donor A<br>Not in P      | Vlele<br>anel          | Residue                      | e           |     |      | 127K, 144TKH, 145KHA<br>107W, 127K, 144TKH, 145KHA                                         |                                                                                                    | 3<br>4<br>0<br>0       | 127K, 144T…<br>95V, 107W,…                                  | • 5<br>• 6<br>0        |   |
| B*53:01<br>B*51:02                                  |        | B51                                     | 12    | 27K                      |                  | 9                               | A                               |                            |                          |                        | 127K                         |             |     |      |                                                                                            |                                                                                                    | 0                      |                                                             | 0                      |   |
| B*15:11<br>B*08:01                                  |        | B75<br>B8,1                             | ] ]!  | 51AHV                    |                  | 7                               | A                               |                            |                          |                        | 150A15                       | 1H152       |     |      |                                                                                            |                                                                                                    | 0                      |                                                             | 0                      |   |
|                                                     |        |                                         | 2 63  | 2GE                      |                  | 6                               | A,B                             |                            |                          |                        | 62G63E                       |             |     | -    |                                                                                            |                                                                                                    |                        |                                                             |                        |   |
|                                                     |        |                                         | 6     | 6KH                      |                  | 6                               | Α                               | ~                          |                          |                        | 66K70H                       |             |     |      |                                                                                            |                                                                                                    |                        |                                                             |                        |   |
|                                                     |        |                                         | ] 14  | 44TKH                    |                  | 6                               | A                               |                            |                          |                        | 142T14                       | 4K145       |     |      |                                                                                            |                                                                                                    |                        |                                                             |                        |   |
|                                                     |        |                                         | ] 14  | 45KHA                    |                  | 5                               | Α                               |                            | <b>⊥</b> →               | 1- ++ '圣।              | +                            | , <b>–</b>  | ç   |      |                                                                                            |                                                                                                    |                        |                                                             |                        |   |
|                                                     |        |                                         | ] 9   | 5V                       |                  | 4                               | Α                               | А́ВЦ                       | 一                        | に共通し                   | ノニエビ                         | <b>ト</b> ーノ | ,   |      |                                                                                            |                                                                                                    |                        |                                                             |                        |   |
|                                                     |        |                                         | ] 1(  | 07W                      |                  | 4                               | A                               |                            |                          |                        | 107W                         |             |     |      |                                                                                            |                                                                                                    |                        |                                                             |                        |   |
|                                                     |        |                                         | ] 62  | 2GK                      |                  | 3                               | Α                               |                            |                          |                        | 62G66K                       | (74H        |     |      |                                                                                            |                                                                                                    |                        |                                                             |                        |   |
|                                                     |        |                                         | ] 6   | 5GK                      |                  | 3                               | Α                               |                            |                          |                        | 65G66K                       |             |     |      |                                                                                            |                                                                                                    |                        |                                                             |                        |   |
|                                                     |        |                                         | ] 62  | 2GRN                     |                  | 3                               | В                               |                            |                          |                        | 62G65R                       | 66N         |     |      |                                                                                            |                                                                                                    |                        |                                                             |                        |   |
|                                                     |        |                                         | ] 24  | 45V                      |                  | 2                               | Α                               |                            |                          |                        | 245V                         |             |     |      |                                                                                            |                                                                                                    |                        |                                                             |                        |   |
|                                                     |        |                                         | ] 97  | 7V                       |                  | 2                               | В                               |                            |                          |                        | 97V                          |             |     |      |                                                                                            |                                                                                                    |                        |                                                             |                        |   |
|                                                     |        |                                         | ] 14  | 45HT                     |                  | 1                               | A                               |                            |                          |                        | 144K14                       | 5H149       |     |      |                                                                                            |                                                                                                    |                        | 10                                                          |                        |   |

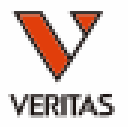

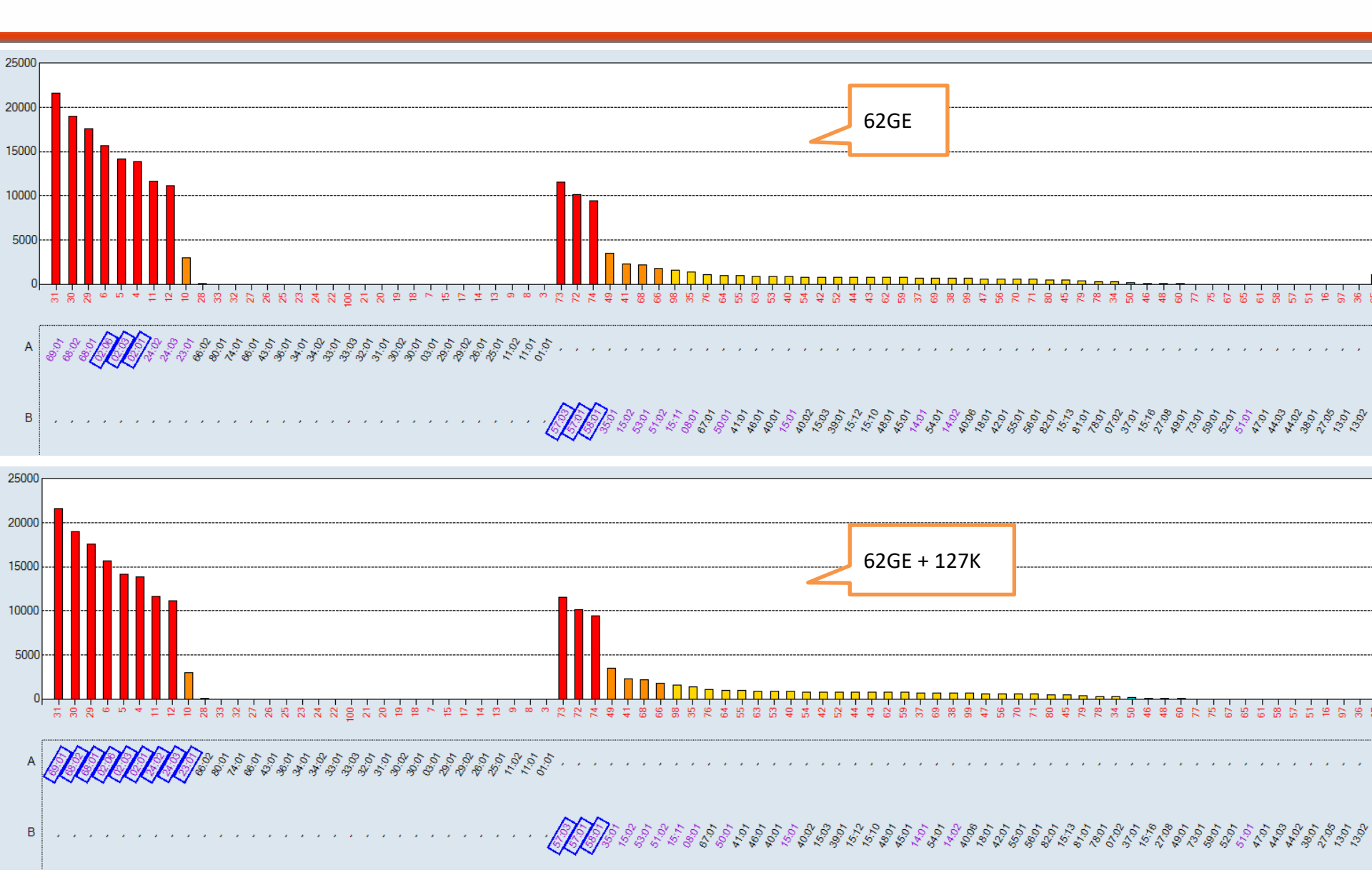

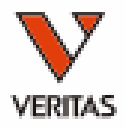

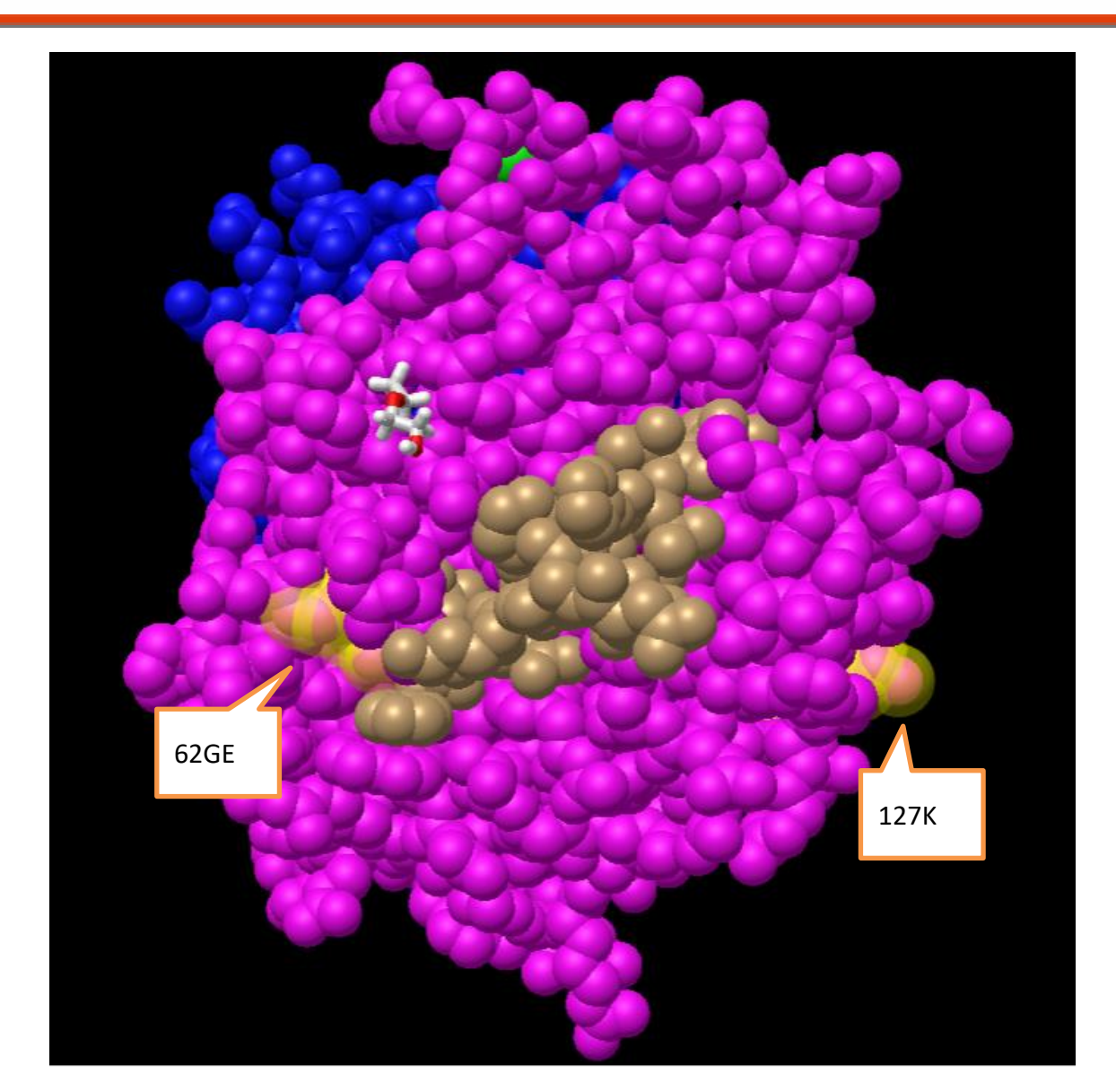

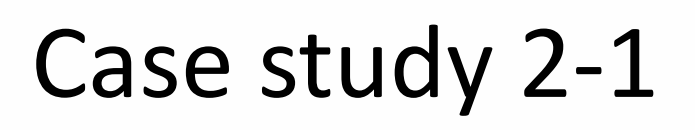

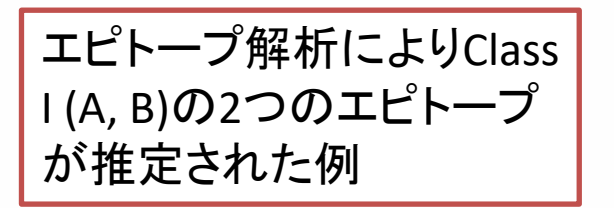

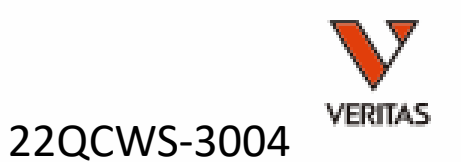

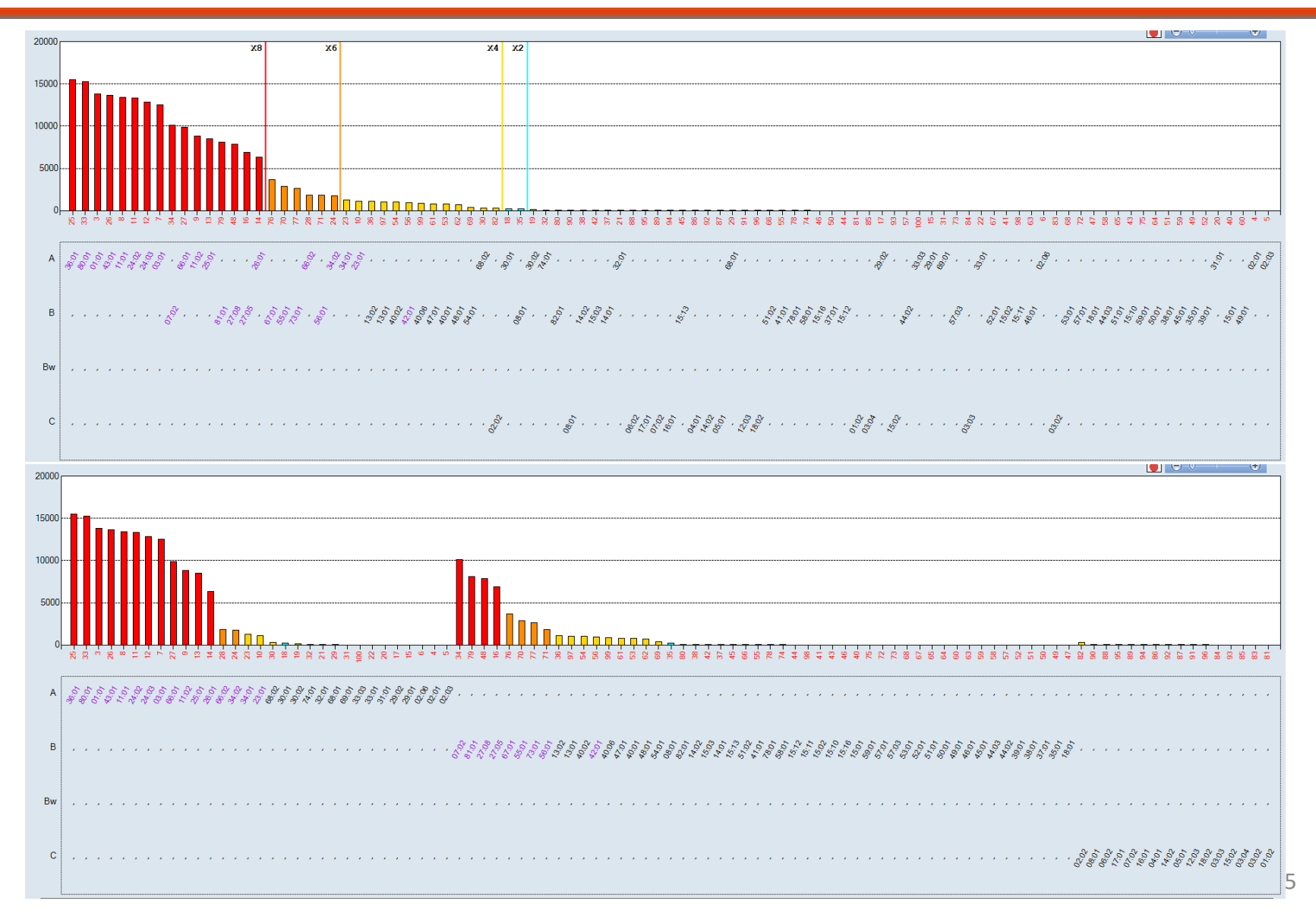

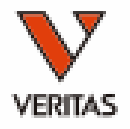

| b         v         0 mod         1 mod         1 mod         0 mod         1 mod         0 mod         0 mod<                                                                                                    | Verified [          | ] Othe | er 🔽 All [ | _ <b>#</b> of | Eplets Only  | iC | n3F Lates | t Versio | n v    | Ryn               |                    | Rese         | t Expo | rt C               | Sertien  | ce Fin     | Ы      |      |             |               | Row Count:                            | 33           |                        |           |             |    |
|----------------------------------------------------------------------------------------------------|---------------------|--------|------------|---------------|--------------|----|-----------|----------|--------|-------------------|--------------------|--------------|--------|--------------------|----------|------------|--------|------|-------------|---------------|---------------------------------------|--------------|------------------------|-----------|-------------|----|
| 101       Al       1038       13835       87.2       POC       1725       1       444M, 144, 1448, 14488, 1448, 1448, 1448, 1448, 1448, 1448, 1448, 1448, 1448, 1448                                                                                                    | Allele              | 7      | Sero       | 7             | Bead<br>ID   | Y  | Locus     | 7        | Raw 🏹  | Baseline ⊽        | Ratio <sup>·</sup> | <b>∀</b> Rxn | Y      | Missi<br>EP<br>Def | ing<br>V | Cutoff ٦   | 7 Self | Y    | Imm 🔻       | Ab<br>Verifie | d                                     | ⊽ 7          | N.<br>Ab ⊽<br>Verified | All       | Y           | ,  |
| 0.31       A36       0.05       A       15500       15532       B0.75       PC6       1725       1       444x, 144 R       2       144x, 144 R       2       144x, 144 R       2       144x, 144 R       2       144x, 144 R       2       144x, 144 R       2       144x, 144 R       2       144x, 144 R       2       144x, 144 R       2       144x, 144 R       2       144x, 144 R       2       144x, 144 R       144x, 144 R       2       144x, 144 R       144x, 144 R       144x, 144 R       144x, 144 R       144x, 144 R       15       144x, 144 R       15       144x, 144 R       15       144x, 144 R       15       144x, 144 R       15       144x, 144 R       15       144x, 144 R       15       144x, 15       144x, 15       144x, 15       144x, 15       144x, 15       15       144x, 15       144x, 15       144x, 15       144x, 14x, 15       144x, 15       144x, 15       144x, 15       144x, 15       144x, 15       144x, 14x, 15       144x, 15       144x, 15       144x, 15       144x, 15       144x, 15       144x, 15       144x, 15       144x, 15       144x, 15       144x, 15       144x, 15       144x, 15       144x, 15       144x, 15       144x, 15       144x, 14x, 15       144x, 14x, 15       144x, 14x, 15       144x                                                                                                    | A*01:01             |        | A1         | (             | 003          |    | A         |          | 13933  | 13835             | 87.2               | POS          |        |                    |          | 1725       |        | ]    |             | 44KM,         | 144KR, 163R, 163I                     | RG           | 4                      | 44KM, 144 | <b>ік</b> … | Ī. |
| 301       A43       026       A       13816       13866       3233       POS       1725       1       1581       16381       2       16381       16381       2       16381       16381       2       16381       16381       2       16381       16381       2       16381       16381       2       16381       16381       2       16381       16381       2       16381       16381       2       16381       16381       2       16381       16381       2       16381       16381       16381       16381       16381       16381       16381       16381       16381       16381       16381       16381       16381       16381       16381       16381       16381       16381       16381       16381       16381       16381       16381       16381       16381       16381       16381       16381       16381       16381       16381       16381       16381       16381       16381       16381       16381       16381       16381       16381       16381       16381       16381       16381       16381       16381       16381       16381       16381       16381       16381       16381       16381       16381       16381       16381                                                                                                    | A*36:01             |        | A36        | (             | 025          |    | A         |          | 15660  | 15552             | 86.75              | POS          |        |                    |          | 1725       |        | ]    |             | 44KM,         | 144KR                                 |              | 2                      | 44KM, 144 | łK…         |    |
| 031       Ade<br>031       022<br>031       1038<br>032       1038<br>032       103                                                                                                    | A*43:01             |        | A43        |               | 026          |    | A         |          | 13916  | 13686             | 32.33              | POS          |        | L                  |          | 1725       |        | _    |             | 163R, 1       | 163RW                                 |              | 2                      | 163R, 163 | RW          |    |
| 811       A25       013       A       B252       PCS       1725       101       1034, K1 108 MV       2       1034, K1 108 MV       2       1034, K1 108 MV       2       1034, K1 108 MV       2       1034, K1 108 MV       2       1034, K1 108 MV       2       1034, K1 108 MV       2       1034, K1 108 MV       2       1034, K1 108 MV       2       1034, K1 108 MV       2       1034, K1 108 MV       2       1034, K1 108 MV       2       1034, K1 108 MV       2       1034, K1 108 MV       1034, K1 108 MV                                                                                                    | 4*66:01             |        | A66        |               | 027          |    | A         |          | 10036  | 9906              | 44.59              | POS          |        |                    | _        | 1725       |        | _    |             | 163R, 1       | 163RW                                 |              | 2                      | 163R, 163 | RW          |    |
| 011       A20       014       A       0484       0484       0484       0484       0484       0484       0484       0484       0484       0484       0484       0484       0484       0484       0484       0484       0484       0484       0484       0484       0484       0484       0484       0484       0484       0484       0484       0484       0484       0484       0484       0484       0484       0484       0484       0484       0484       0484       0484       0484       0484       0484       0484       0484       0484       0484       0484       0484       0484       0484       0484       0484       0484       0484       0484       0484       0484       0484       0484       0484       0484       0484       0484       0484       0484       0484       0484       0484       0484       0484       0484       0484       0484       0484       0484       0484       0484       0484       0484       0484       0484       0484       0484       0484       0484       0484       0484       0484       0484       0484       0484       0484       0484       0484       0484       0484       0484 <t< td=""><td>*25:01</td><td></td><td>A25</td><td></td><td>013</td><td></td><td>A</td><td></td><td>8627</td><td>8531</td><td>55.85</td><td>POS</td><td></td><td></td><td>_</td><td>1725</td><td></td><td>1</td><td></td><td>163R, 1</td><td>163RW</td><td></td><td>2</td><td>163R, 163</td><td>RW</td><td></td></t<>                                                                                                    | *25:01              |        | A25        |               | 013          |    | A         |          | 8627   | 8531              | 55.85              | POS          |        |                    | _        | 1725       |        | 1    |             | 163R, 1       | 163RW                                 |              | 2                      | 163R, 163 | RW          |    |
| 112 A1 000 A 1020 1233 1032 103 1032 103 1032 103 1032 103 1032 103 1032 103 1032 103 1032 103 1032 103 1032 103 1032 103 1032 103 1032 103 1032 103 1032 103 1032 1032                                                                                                    | 4*26:01             |        | A26        |               | )14          |    | Å.        |          | 6429   | 6299              | 28.57              | POS          |        |                    | _        | 1/25       |        |      |             | 163R, 1       | 163RW                                 |              | 2                      | 163R, 163 | RW.         |    |
| 1010 All 0005 A 005 A 0425 P05 A 0425 P05 A 0425 P05 A 0425 P05 A 0426 P05 A 0446 B 4446 B 4446 B 4446 B 4446 B 4446 B 4446 B 4446 B 4446 B 4446 B 4446 B 4446 B 446 B 446                                                                                                    | 4×03:01             |        | A3         |               | JU7          |    | A         |          | 12609  | 12534             | 113.92             | PUS          |        |                    | _        | 1725       |        | 1    |             | 144KR         | 161U                                  |              | Z                      | 144KR, 16 | 10          |    |
| 1<br>4<br>4<br>4<br>4<br>4<br>4<br>4<br>4<br>4<br>4<br>4<br>4<br>4                                                                                                    | 4*11:01             |        | AL1        |               | JU8          |    | A         |          | 13481  | 13384             | 80.12              | POS          |        |                    | -        | 1720       |        |      |             | 144KR         | 151 AHA, 163R, 10                     | DJRW<br>Sorw | 4                      | 144KR, 15 | (D          |    |
| 101 202 201 1 10187 10187 1023 717 1003 1 128 1 128                                                                                                    | 4*11:02<br>1.v00.01 |        | ALL        |               | JU9<br>222   |    | A         |          | 15454  | 15055             | 20.33              | POS          |        | ÷                  | =        | 1720       |        |      |             | 144KR         | , ISTAHA, IOJR, IO                    | JJRW         | 4                      | 19K, 144K | K           |    |
| 1132 A34 023 A<br>1132 1944 078 POS 1725 0 1 144KR<br>1134 023 A<br>1134 023 A<br>1 | 440U.UI             |        | AOU        |               | JJJJ<br>11.1 |    | A<br>^    |          | 19494  | 10200             | 42.12              | POS          |        |                    | -        | 1720       |        | 1    |             | 14458         |                                       |              | 1                      | 144N      | <u>۲</u>    |    |
| 1010       A68       002       A       1075       1014       002       1125       1125       1125       1125       1125       1125       1125       1125       1125       1125       1125       1125       1125       1125       1125       1125       1125       1125       1125       1125       1125       1125       1125       1125       1125       1125       1125       1125       1125       1125       1125       1125       1125       1125       1125       1125       1125       1125       1125       1125       1125       1125       1125       1125       1125       1125       1125       1125       1125       1125       1125       1125       1125       1125       1125       1125       1125       1125       1125       1125       1125       1125       1125       1125       1125       1125       1125       1125       1125       1125       1125       1125       1125       1125       1125       1125       1125       1125       1125       1125       1125       1125       1125       1125       1125       1125       1125       1125       1125       1125       1125       1125       1125       1125 <t< td=""><td>1724.02</td><td></td><td>M24<br/>A0A</td><td>····· }</td><td>21 T</td><td></td><td>A</td><td></td><td>12056</td><td>10040</td><td>67.60</td><td>FU3</td><td></td><td>-</td><td>=</td><td>1725</td><td></td><td>1</td><td></td><td>14466</td><td></td><td></td><td></td><td>144NR</td><td></td><td></td></t<>                                                                                                    | 1724.02             |        | M24<br>A0A | ····· }       | 21 T         |    | A         |          | 12056  | 10040             | 67.60              | FU3          |        | -                  | =        | 1725       |        | 1    |             | 14466         |                                       |              |                        | 144NR     |             |    |
| 1001       1001       1203       150       PCS       1203       1203       1       1203       1       1       1       1203       1       1       1       1203       1       1       1       1203       1       1       1       1       1       1       1       1       1       1       1       1       1       1       1       1       1       1       1       1       1       1       1       1       1       1       1       1       1       1       1       1       1       1       1       1       1       1       1       1       1       1       1       1       1       1       1       1       1       1       1       1       1       1       1       1       1       1       1       1       1       1       1       1       1       1       1       1       1       1       1       1       1       1       1       1       1       1       1       1       1       1       1       1       1       1       1       1       1       1       1       1       1       1       1       1                                                                                                    | 4*24.03<br>A*66:02  |        | A66        |               | 712<br>128   |    | Α         |          | 1075   | 12042             | 9.79               | POS          |        | F                  | -        | 1725       |        | 1    |             | 1441\R        |                                       |              | 0                      | 144NR     |             |    |
| 401       A34       003       A       1381       1231       1521       1125       1       1         802       A68       003       A       AII mositive enitrones (all 14       12/22 Positve Alleles Covered.       0       0       1       1       1       1       1       1       1       1       1       1       1       1       1       1       1       1       1       1       1       1       1       1       1       1       1       1       1       1       1       1       1       1       1       1       1       1       1       1       1       1       1       1       1       1       1       1       1       1       1       1       1       1       1       1       1       1       1       1       1       1       1       1       1       1       1       1       1       1       1       1       1       1       1       1       1       1       1       1       1       1       1       1       1       1       1       1       1       1       1       1       1       1       1       1       1                                                                                                    | 4*00.02<br>4*34.02  |        | A34        |               | 720<br>724   |    | Δ         |          | 1804   | 1725              | 1519               | POS          |        |                    | -        | 1725       |        | 1    | H           |               |                                       |              | 0                      |           |             |    |
| 301       A33       010       A10       Door Allele       Covered.         A30       018       A1       mosifive enimosi (all 14       12/22 Positive Alleles Covered.       ①         A40       A14       A1       Door Allele       Not in Panel       Residue       ○         A40       A14       A1       BSR       7       A       1638       1638         1       1638       7       A       1638       1638       1638         1       152HA       4       A       151H152A       151H152A         71KA       3       B       70K71A       44KKM       44K45M(149A)         97N       2       B       97N       97N       163R67G         161D       1       A       161D       163R167G         161D       1       A       161D       164       19K         19K       1       A       161D       164       19K         103M       1       B       103M       103       16                                                                                                    | 4*34:02<br>4*34:01  |        | A34        | ·····         | 724<br>123   |    | Δ         |          | 1381   | 1/20              | 5.21               | NEG          |        | F                  | -        | 1725       |        | 1    | H           |               |                                       |              | - X                    | +         |             |    |
| 100       A88       12/22 Positive Alleles Covered.       ① 共通エピトープを確認         000       A80       018       A       144K145R         1       163R       7       A       163R         1       163R       7       A       163R         1       163R       7       A       163R         1       163R       7       A       163R         1       163R       7       A       163R         1       163R       7       A       163R         1       163R       7       A       163R         1       163RW       6       A       163R167W         1       152HA       4       A       151H152A         71KA       3       B       70K71A         44KM       2       A       44K45M(149A         151AHA       2       A       150A151H152         97N       2       B       97N         163RG       1       A       163R167G         161D       1       A       19K         171ATD       1       B       71A73T77D         56E       1       A       56E (74N76A      <                                                                                                    | Δж23·01             |        | A23        | )<br>1        | 110          |    | Δ         |          | 1001   | 1231              | : U.Z.I            | INEG         |        | · L                | :<br>    | 1720       |        |      | · · · ·     |               |                                       |              |                        |           |             |    |
| 001       003       003       003       003       003       003       003       003       003       003       003       003       003       003       003       003       003       003       003       003       003       003       003       003       003       003       003       003       003       003       003       003       003       003       003       003       003       003       003       003       003       003       003       003       003       003       003       003       003       003       003       003       003       003       003       003       003       003       003       003       003       003       003       003       003       003       003       003       003       003       003       003       003       003       003       003       003       003       003       003       003       003       003       003       003       003       003       003       003       003       003       003       003       003       003       003       003       003       003       003       003       003       003       003       003 <t< td=""><td>1x68:02</td><td></td><td>468</td><td>·····</td><td>30</td><td></td><td>Δ</td><td>  All  </td><td>msitiv</td><td><i>i</i>e eniton</td><td>es (al</td><td>14</td><td></td><td>12</td><td>722 F</td><td>'ositve</td><td>Allele</td><td>is C</td><td>Covered</td><td>.  </td><td></td><td>- 1 21</td><td></td><td>रा</td><td></td><td></td></t<>                                                                                                    | 1x68:02             |        | 468        | ·····         | 30           |    | Δ         | All      | msitiv | <i>i</i> e eniton | es (al             | 14           |        | 12                 | 722 F    | 'ositve    | Allele | is C | Covered     | .             |                                       | - 1 21       |                        | रा        |             |    |
| 0002       A30       019       A         201       A30       019       A         201       A30       019       A         201       A30       019       A         201       A30       019       A         201       A30       019       A         201       A30       019       A         201       A30       019       A         201       A30       019       A         201       150       A       163R         201       163R       7       A       163R         201       163RW       6       A       163R167W         152HA       4       A       151H152A         71KA       3       B       70K71A         44KM       2       A       150A151H152         97N       2       B       97N         163RG       1       A       163R167G         19K       1       A       161D         19K       1       A       161D         19K       1       A       19K         103M       1       B       103M <td>Ax30:02</td> <td></td> <td>A30</td> <td>Î</td> <td>118</td> <td></td> <td>Δ</td> <td></td> <td></td> <td></td> <td></td> <td></td> <td></td> <td></td> <td></td> <td></td> <td></td> <td></td> <td></td> <td></td> <td>─────────────────────────────────────</td> <td>エヒトー</td> <td>ノと唯言</td> <td>恣 👘</td> <td></td> <td></td>                                                                                                    | Ax30:02             |        | A30        | Î             | 118          |    | Δ         |          |        |                   |                    |              |        |                    |          |            |        |      |             |               | ───────────────────────────────────── | エヒトー         | ノと唯言                   | 恣 👘       |             |    |
| 401       A74       002       A       Epitope       # Jeles       Locus       DOIND Alleie<br>Not in Panel       Residue         1       144KR       8       A       144K145R         1       163R       7       A       163R         1       163R       7       A       163R         1       163R       7       A       163R         1       163RW       6       A       163R167W         1       152HA       4       A       151H152A         71KA       3       B       70K71A         44KM       2       A       44K45M(149A)         151AHA       2       A       150A151H152         97N       2       B       97N         163RG       1       A       163R167G         161D       1       A       161D         19K       1       A       161D         19K       1       A       161D         19K       1       A       161D         19K       1       A       56E (74N76A)         103M       1       B       103M                                                                                                    | 4#30:02             |        | A30        | Î             | 19           |    | A         |          |        |                   |                    |              |        |                    | Den      | or Allele  |        |      |             |               |                                       |              |                        |           |             |    |
| Add       Alleles       Add       Not in Panel       Notion Panel <ul> <li>144KR</li> <li>8</li> <li>A</li> <li>163R</li> <li>163R</li> <li>7</li> <li>A</li> <li>163R</li> <li>163RW</li> <li>6</li> <li>A</li> <li>152HA</li> <li>4</li> <li>A</li> <li>151H152A</li> <li>71KA</li> <li>B</li> <li>70K71A</li> </ul> Titletがありそうなものをチェックし、         44KM         2         A         44k450(149A)           152HA         4         A         151H152A           71KA         3         B         70K71A           44KM         2         A         44545M(149A)           151AHA         2         A         150A151H152           97N         2         B         97N         97N         163R167G         163R167G         161D         163R167G         19K         19K         19K         19K         19K         19K         103M         103M         163M         163M                                                                                                    | A*74:01             |        | A74        | (             | 032          |    | A         |          | Epito  | be                |                    | ÷            | Locus  |                    | Don      | IOF Allele |        |      | Residue     | .             |                                       |              |                        |           |             |    |
| Image: Second Second Seco                                                                                                    | Δж32·∩1             |        | Δ32        | ſ             | 121          |    | Δ         |          | Church |                   |                    | Vieles       | 20000  |                    | Not      | in Panel   |        |      | - loolatere | ·             |                                       |              | Ň                      |           |             |    |
| ✓       163RW       6       A       163R167W         □       152HA       4       A       151H152A         71KA       3       B       70K71A         44KM       2       A       44K45M(149A)         BScreenの解析画面を確認       151AHA       2       A       150A151H152         97N       2       B       97N         □       163RG       1       A       163R167G         □       161D       1       A       161D         □       161D       1       A       161D         □       19K       1       A       19K         □       19K       1       A       56E (74N76A)         □       103M       1       B       103M                                                                                                    |                     |        |            |               |              |    |           |          | 163R   |                   | 7                  |              | A      |                    |          |            |        | 1    | 163R        |               |                                       |              |                        |           |             |    |
| 152HA       4       A       151H152A         71KA       3       B       70K71A         44KM       2       A       44K45M(149A)         151H152       151AHA       2       A       150A151H152         97N       2       B       97N       97N         163RG       1       A       163R167G         161D       1       A       161D         19K       1       A       19K         71ATD       1       B       71A73T77D         56E       1       A       56E (74N76A)         103M       1       B       103M                                                                                                    |                     |        |            |               |              |    |           |          | 163R\  | N                 | 6                  |              | A      |                    |          |            |        | 1    | 163R167     | W             |                                       |              |                        |           |             |    |
| 71KA       3       B       70K71A         1*能性がありそうなものをチェックし、       44KM       2       A       44K45M(149A)         .BScreenの解析画面を確認       151AHA       2       A       150A151H152         97N       2       B       97N         163RG       1       A       163R167G         161D       1       A       161D         19K       1       A       19K         19K       1       B       71A73T77D         56E       1       A       56E (74N76A)         103M       1       B       103M                                                                                                    |                     |        |            |               |              |    | -7        |          | 152H/  | A                 | 4                  |              | A      |                    |          |            |        | 1    | 151H152     | 2A            |                                       |              |                        |           |             |    |
| if能性がありそうなものをチェックし、BScreenの解析画面を確認       44KM       2       A       44K45M(149A)         i51AHA       2       A       150A151H152         97N       2       B       97N         163RG       1       A       163R167G         161D       1       A       161D         19K       1       A       19K         19K       1       A       19K         171ATD       1       B       71A73T77D         56E       1       A       56E (74N76A)         103M       1       B       103M                                                                                                    |                     |        |            |               |              |    |           |          | 71KA   |                   | 3                  |              | В      |                    |          |            |        | 7    | 70K71A      |               |                                       |              |                        |           |             |    |
| ABScreenの解析画面を確認<br>151AHA 2 A 150A151H152<br>97N 2 B 97N<br>1 163RG 1 A 163R167G<br>1 161D 1 A 161D<br>1 19K 1 A 161D<br>1 19K 1 B 71A73T77D<br>56E 1 A 56E (74N76A<br>1 03M 1 B 103M 103M                                                                                                    | 可能                  | 生か     | ありそ        | うな            | ものを          | チ  | ェックし      | -        | 44KM   |                   | 2                  |              | A      |                    |          |            |        | 4    | 44K45M      | (149A         |                                       |              |                        |           |             |    |
| 97N       2       B       97N         163RG       1       A       163R167G         161D       1       A       161D         19K       1       A       19K         71ATD       1       B       71A73T77D         56E       1       A       56E (74N76A)         103M       1       B       103M                                                                                                    | LABSC               | ree    | nの解れ       | <b>沂</b> )    | 面を傩          | 記  |           |          | 151AH  | IA                | 2                  |              | A      |                    |          |            |        | 1    | 150A151     | H152          |                                       |              |                        |           |             |    |
| □       163RG       1       A       163R167G         □       161D       1       A       161D         □       19K       1       A       19K         □       71ATD       1       B       71A73T77D         □       56E       1       A       56E (74N76A)         □       103M       1       B       103M                                                                                                    |                     |        |            |               |              |    |           |          | 97N    |                   | 2                  |              | В      |                    |          |            |        | 9    | 97N         |               |                                       |              |                        |           |             |    |
| □       161D       1       A       161D         □       19K       1       A       19K         □       71ATD       1       B       71A73T77D         □       56E       1       A       56E (74N76A)         □       103M       1       B       103M                                                                                                    |                     |        |            |               |              |    |           |          | 163R0  | G                 | 1                  |              | Α      |                    |          |            |        | 1    | 163R167     | 7G            |                                       |              |                        |           |             |    |
| □       19K       1       A       19K         □       71ATD       1       B       71A73T77D         □       56E       1       A       56E (74N76A)         □       103M       1       B       103M       16                                                                                                    |                     |        |            |               |              |    |           |          | 161D   |                   | 1                  |              | A      |                    |          |            |        | 1    | 161D        |               |                                       |              |                        |           |             |    |
| □       71ATD       1       B       71A73T77D         □       56E       1       A       56E (74N76A)         □       103M       1       B       103M       16                                                                                                    |                     |        |            |               |              |    |           |          | 19K    |                   | 1                  |              | А      |                    |          |            |        | 1    | 19K         |               |                                       |              |                        |           |             |    |
| □         56E         1         A         56E (74N76A)           □         103M         1         B         103M         16                                                                                                    |                     |        |            |               |              |    |           |          | 71ATI  | )                 | 1                  |              | В      |                    |          |            |        | 7    | 71A73T      | 77D           |                                       |              |                        |           |             |    |
| □ 103M 1 B 103M 16                                                                                                    |                     |        |            |               |              |    |           |          | 56E    |                   | 1                  |              | A      |                    |          |            |        | 5    | 56E (74     | N76A          |                                       |              |                        |           |             |    |
|                                                                                                    |                     |        |            |               |              |    |           |          | 103M   |                   | 1                  |              | В      |                    |          |            |        | 1    | 103M        |               |                                       |              |                        | 16        |             |    |

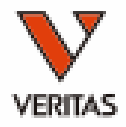

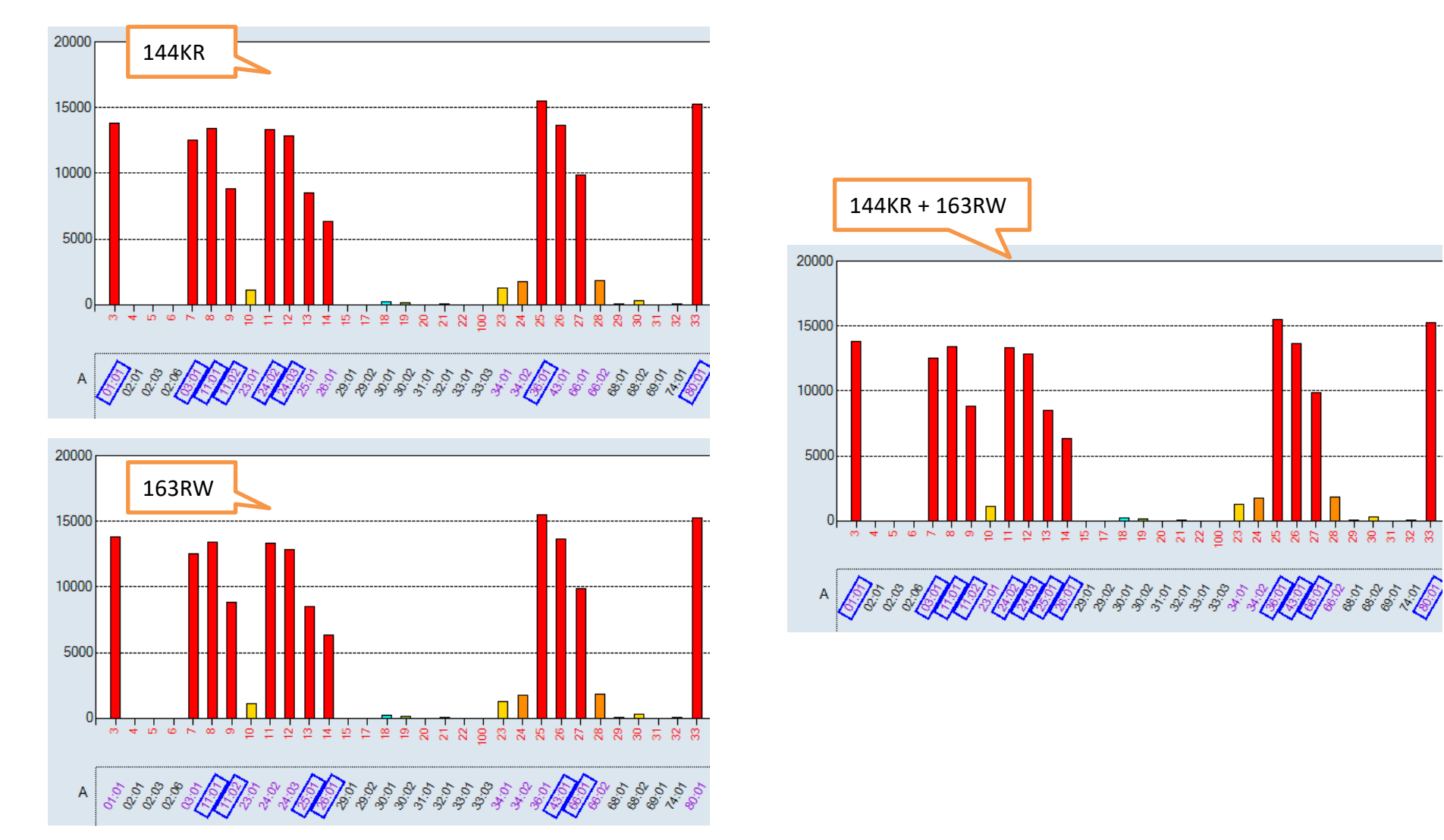

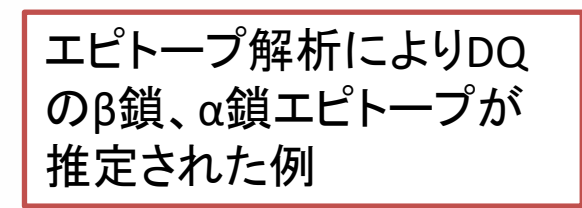

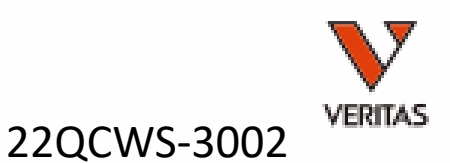

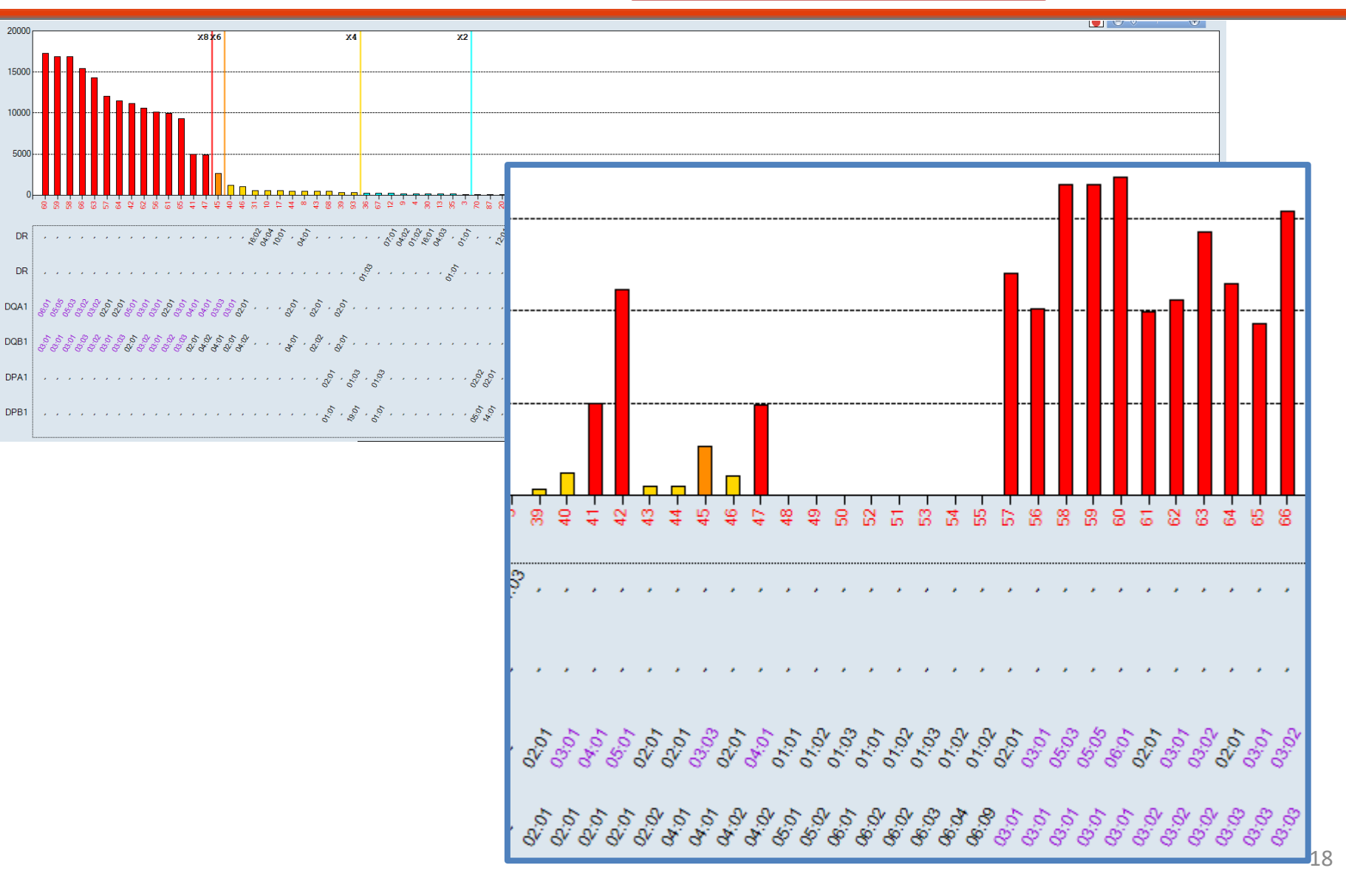

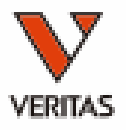

|                         |                                                               | of Eplets Onl                                                                                                    | y iCin31 Late                                                                                                    | st Version 🖂                 | Ryn                                                                                 |                         | Reset           | Fynorf     | Seni                                    | ience Fi                                              | hd                                      |                                                                                                    | Row Count: 9 |
|-------------------------|---------------------------------------------------------------|----------------------------------------------------------------------------------------------------|----------------------------------------------------------------------------------------------------|------------------------------|-------------------------------------------------------------------------------------|-------------------------|-----------------|------------|-----------------------------------------|-------------------------------------------------------|-----------------------------------------|----------------------------------------------------------------------------------------------------|--------------|
| ele                     | ⊽ Sero ⊽                                                      | Bead<br>ID                                                                                                    | ▼ Locus                                                                                                    | V Raw V                      | Baseline 🔻                                                                          | Ratio 🔻                 | Rxn             | \<br> <br> | Missing<br>EP<br>Def                    | v o<br>(1)5                                           | 5PP??                                   | マ <sup>Ab</sup><br>Verified                                                                                                    | ⊽ <b>∀</b>   |
| 2B1 *03:0               | 3 DQ9                                                         | 066                                                                                                    | DQ                                                                                                    | 15767                        | 15435                                                                               | 15.19                   | POS             |            |                                         | 2                                                     |                                         | 55PP                                                                                                    | 1            |
| 0B1 *03:0               | 2 DQ8                                                         | 063                                                                                                    | DQ                                                                                                    | 14627                        | 14315                                                                               | 18.03                   | POS             |            |                                         | 2648                                                  |                                         | 55PP                                                                                                    | 1            |
| QB1 *03:0               | 3 DQ9                                                         | 064                                                                                                    | DQ                                                                                                    | 11881                        | 11518                                                                               | 8.43                    | POS             |            |                                         | 2648                                                  |                                         | 55PP                                                                                                    | 1            |
| 2B1 *03:0               | 2 DQ8                                                         | 062                                                                                                    | DQ                                                                                                    | 10947                        | 10583                                                                               | 7.72                    | POS             |            |                                         | 2648                                                  |                                         | 55PP                                                                                                    | 1            |
| 2B <b>1</b> *03:0       | 2 DQ8                                                         | 061                                                                                                    | DQ                                                                                                    | 10367                        | 9996                                                                                | 6.89                    | POS             |            |                                         | 2648                                                  |                                         | 55PP                                                                                                    | 1            |
| )B1 *03:0               | 3 DQ9                                                         | 065                                                                                                    | DQ                                                                                                    | 9643                         | 9291                                                                                | 7.54                    | POS             |            |                                         | 2648                                                  |                                         | 55PP                                                                                                    | 1            |
| B1 *03:0                | 1 <u>DQ7</u>                                                  | 060                                                                                                    | DQ                                                                                                    | 17583                        | 17256                                                                               | 17.65                   | POS             |            |                                         | 2648                                                  |                                         | 45EV, 55PP                                                                                                    |              |
| )B1 *03:0               | 1 DQ7                                                         | 059                                                                                                    | DQ                                                                                                    | 17218                        | 16896                                                                               | 18.33                   | POS             |            |                                         | 2648                                                  |                                         | 45EV, 55PP                                                                                                    | 2            |
| B1 *03:0                | 1 DQ7                                                         | 058                                                                                                    | DQ                                                                                                    | 17208                        | 16884                                                                               | 17.95                   | POS             |            |                                         | 2648                                                  |                                         | 45EV, 55PP                                                                                                    | 2            |
| 181 *03:0               | 1 DQ/                                                         | 057                                                                                                    | DQ                                                                                                    | 12406                        | 12042                                                                               | 8./6                    | POS             |            |                                         | 2648                                                  |                                         | 45EV, 55PP                                                                                                    | 2            |
| B1 *03:0                | 1 DQ/                                                         | 056                                                                                                    | DQ                                                                                                    | 10502                        | 10083                                                                               | 5.1<br>4 0 00           | POS             |            |                                         | 2648                                                  |                                         | 45EV, 55PP                                                                                                    | 2            |
|                         |                                                               | 059                                                                                                    |                                                                                                    | 17218                        | 16896                                                                               | 18.33                   | PUS             |            |                                         | 2648                                                  |                                         | 40GR, 75S                                                                                                    |              |
| IAI ≁05:04<br>IA1 ⊻05-0 | 3 DQ/<br>1 DO2                                                | 042                                                                                                    |                                                                                                    | 11500                        | 10004                                                                               | 17.90<br>6.60           | PUS             |            |                                         | 2040                                                  |                                         | 40GR, 705                                                                                                    | 2            |
| IAI ±00.0               | 1 002                                                         | 042                                                                                                    |                                                                                                    | 17502                        | 17256                                                                               | 17.65                   | POS             |            | —<br>—                                  | 2040                                                  |                                         | 40GR, 755                                                                                                    | 4            |
| AT #00.0                |                                                               | 000                                                                                                    |                                                                                                    | 5333                         | 19200                                                                               | 9.79                    |                 |            |                                         | 2040                                                  |                                         | 40GR                                                                                                    | 1            |
| ) A1 x04.0              | 1 0.02                                                        | 047                                                                                                    |                                                                                                    | 5185                         | 4842                                                                                | 3.70<br>4.41            | POS             |            |                                         |                                                       |                                         | 10GR                                                                                                    | 1            |
| 1A1 #03 0               | 2 009                                                         | 066                                                                                                    |                                                                                                    | 15767                        | 15435                                                                               | 1519                    | POS             |            |                                         | 3)胜机                                                  | 「凹凹と唯認                                  | TOUR                                                                                                    | ŕ            |
| ) A1 *****              |                                                               | 000                                                                                                    |                                                                                                    | 4 4 6 0 7                    | 4 404 5                                                                             | 40.00                   | POS             |            | Ē                                       | 100 M                                                 |                                         |                                                                                                    | ŏ            |
|                         | nositive enitore                                              | es (all9h                                                                                                    | 11                                                                                                    | /30 Positve Allel            | es Covered.                                                                         |                         | POS             |            |                                         |                                                       |                                         |                                                                                                    | Ĉ            |
| IAI                     | @                                                             | L                                                                                                    |                                                                                                    |                              |                                                                                     |                         | POS             |            |                                         |                                                       |                                         |                                                                                                    | C            |
| · ¬• (                  | (2) 55PP (こナコ                                                 | ェックター                                                                                                    | 116                                                                                                    | D. Allala                    |                                                                                     |                         |                 |            |                                         |                                                       |                                         |                                                                                                    |              |
|                         |                                                               | レノノペノ                                                                                                    | 110                                                                                                    | Donor Allele                 |                                                                                     |                         | 000             |            |                                         |                                                       |                                         |                                                                                                    |              |
|                         |                                                               |                                                                                                    | <1いの<br>5                                                                                                    | Not in Panel                 | Residue                                                                             |                         | 000             |            |                                         |                                                       |                                         |                                                                                                    |              |
|                         |                                                               | Allele                                                                                                    | S110                                                                                                    | Not in Panel                 | Residue                                                                             |                         | - <b>D</b> - O  |            |                                         |                                                       |                                         |                                                                                                    |              |
|                         | 55PP                                                          | Allele<br>11                                                                                                    | S DQ                                                                                                    | Not in Panel                 | Residue                                                                             |                         |                 |            |                                         |                                                       |                                         |                                                                                                    |              |
|                         | 55PP                                                          | Allele<br>11                                                                                                    |                                                                                                    | Not in Panel                 | Residue                                                                             | 70                      |                 |            |                                         |                                                       |                                         |                                                                                                    |              |
|                         | 55PP<br>55PPD                                                 | Allele<br>11<br>8                                                                                                    | DQ<br>DQ                                                                                                    | Donor Allele<br>Not in Panel | Residue<br>55P56P<br>55P56P57                                                       | 7D                      |                 |            |                                         |                                                       |                                         |                                                                                                    |              |
|                         | 55PP<br>55PPD<br>40GB                                         | Allele:                                                                                                    | DQ<br>DQ<br>DQ                                                                                                    | Not in Panel                 | Residue<br>55P56P<br>55P56P57<br>40G 47C                                            | 7D<br>50V               |                 |            |                                         |                                                       |                                         |                                                                                                    |              |
|                         | 55PP<br>55PPD<br>40GR                                         | 11<br>8<br>6                                                                                                    | DQ<br>DQ<br>DQ<br>DQ                                                                                                    | Not in Panel                 | Residue<br>55P56P<br>55P56P57<br>40G 47C                                            | 7D<br>50V               |                 | ~ § ¢ ‡    | 4 4 4 5 5 5 5 5 5 5 5 5 5 5 5 5 5 5 5 5 | 4 4 4 4 4 4 4 4 4 4 4 4 4 4 4 4 4 4 4                 | 5 8 8 8 J 8 8 2 J                       | 2 2 2 2 2 2 2 2 2 2 2 2 2 2 2 2 2 2 2                                                                                                    |              |
|                         | 55PP<br>55PPD<br>40GR<br>45EV                                 | Allele<br>Allele<br>5                                                                                                    | DQ<br>DQ<br>DQ<br>DQ<br>DQ                                                                                                    | Not in Panel                 | Residue<br>55P56P<br>55P56P57<br>40G 47C<br>45E46V47                                | 7D<br>50V<br>7Y         |                 |            | 42 - 44                                 | 4                                                     | 5 8 8 8 8 8 8 8 8<br>5                  | 3 8 8 5 8 5                                                                                                    |              |
|                         | 55PP<br>55PPD<br>40GR<br>45EV                                 | Arrece<br>11<br>8<br>6<br>5<br>2                                                                                                    | DQ<br>DQ<br>DQ<br>DQ<br>DQ<br>DQ                                                                                                    | Not in Panel                 | Residue<br>55P56P<br>55P56P57<br>40G 47C<br>45E46V47<br>66169T                      | 7D<br>50V<br>7Y         |                 |            | 42-<br>43-<br>45-                       | * · · · · · · · · · · · · · · · · · · ·               | 5 8 8 8 8 8 8 8 8<br>                   |                                                                                                    |              |
|                         | 55PP<br>55PPD<br>40GR<br>45EV<br>66IT                         | Arrece<br>11<br>8<br>6<br>5<br>3                                                                                                    | DQ<br>DQ<br>DQ<br>DQ<br>DQ<br>DQ<br>DQ                                                                                                    | Not in Panel                 | Residue<br>55P56P<br>55P56P57<br>40G 47C<br>45E46V47<br>66669T                      | 7D<br>50V<br>7Y         |                 |            | , , , , , , , , , , , , , , , , , , ,   | · · · · · · · · · · · · · · · · · · ·                 | 5 8 8 8 8 8 8 8<br>                     |                                                                                                    |              |
|                         | 55PP<br>55PPD<br>40GR<br>45EV<br>66IT<br>75S                  | Arrece<br>11<br>8<br>6<br>5<br>3<br>3<br>3                                                                                                    | DQ<br>DQ<br>DQ<br>DQ<br>DQ<br>DQ<br>DQ<br>DQ<br>DQ                                                                                                    | Not in Panel                 | Residue<br>55P56P<br>55P56P57<br>40G 47C<br>45E46V47<br>66669T<br>(4)こち             | 7D<br>50V<br>7Y<br>ら側のり |                 | ?          | · · · · · · · · · · · · · · · · · · ·   | * · · · · · · · · · · · · · · · · · · ·               | 5 8 8 3 8 8 8 8 8 8 8 8 8 8 8 8 8 8 8 8 |                                                                                                    |              |
|                         | 55PP<br>55PPD<br>40GR<br>45EV<br>66IT<br>75S<br>160D          | Allele<br>11<br>8<br>6<br>5<br>3<br>3<br>3<br>3                                                                                                    | DQ<br>DQ<br>DQ<br>DQ<br>DQ<br>DQ<br>DQ<br>DQ<br>DQ<br>DQ<br>DQ                                                                                                    | Not in Panel                 | Residue<br>55P56P<br>55P56P57<br>40G 47C<br>45E46V47<br>66169T<br>④こちら              | 7D<br>50V<br>7Y<br>ら側の♪ | 支応は             |            | ,                                       | **************************************                |                                         |                                                                                                    |              |
|                         | 55PP<br>55PPD<br>40GR<br>45EV<br>66IT<br>75S<br>160D          | II         8         6         5         3         3         3         3         3         3         3         3         3         3         3         3         3         3         3         3         3         3         3         3         3         3         3         3         3         3         3         3         3         3         3         3         3         3         3         3         3         3         3         3         3         3         3         3         3         3         3         3         3         3         3         3         3         3         3         3         3         3         3         3         3         3         3         3         3         3         3         3         3         3         3         3         3         3         3         3         3         3         3         3         3         3         3         3         3         3         3         3         3         3         3         3         3         3         3         3         3         3         3         3         3         3         3 | DQ           DQ           DQ           DQ           DQ           DQ           DQ           DQ           DQ           DQ           DQ           DQ           DQ           DQ           DQ           DQ           DQ           DQ           DQ           DQ           DQ | Not in Panel                 | Residue<br>55P56P<br>55P56P57<br>40G 47C<br>45E46V47<br>66669T<br>④こちず              | 7D<br>50V<br>7Y<br>ら側のが | <sub>支</sub> 応は |            |                                         |                                                       | 8 8 8 8 8 8 8 8 8 8 8 8 8 8 8 8 8 8 8   | β <sub>2</sub> 61           β <sub>2</sub> 61           β <sub>2</sub> 61           β <sub>2</sub> 62           β <sub>2</sub> 63           β <sub>2</sub> 63           β <sub>2</sub> 63           β <sub>2</sub> 63           β <sub>2</sub> 66           β <sub>2</sub> 66           β <sub>2</sub> 66           β <sub>2</sub> 66           β <sub>3</sub> 66           β <sub>4</sub> 66           β <sub>4</sub> |              |
|                         | 55PP<br>55PPD<br>40GR<br>45EV<br>66IT<br>75S<br>160D<br>55PPA | II         8         6         5         3         3         3         3         3         3         3         3         3         3         3         3         3         3         3         3         3         3         3         3         3         3         3         3         3         3         3         3         3         3         3         3         3         3         3         3         3         3         3         3         3         3         3         3         3         3         3         3         3         3         3         3         3         3         3         3         3         3         3         3         3         3         3         3         3         3         3         3         3         3         3         3         3         3         3         3         3         3         3         3         3         3         3         3         3         3         3         3         3         3         3         3         3         3         3         3         3         3         3         3         3         3         3 | DQ<br>DQ<br>DQ<br>DQ<br>DQ<br>DQ<br>DQ<br>DQ<br>DQ<br>DQ<br>DQ<br>DQ<br>DQ                                                                                                    | Not in Panel                 | Residue<br>55P56P<br>55P56P57<br>40G 47C<br>45E46V47<br>66669T<br>④こちず<br>155P56P57 | 7D<br>50V<br>7Y<br>ら側の/ | 反応は             |            | 2 2 2 2 2 2 2 2 2 2 2 2 2 2 2 2 2 2 2   | $ \begin{array}{cccccccccccccccccccccccccccccccccccc$ |                                         |                                                                                                    |              |

| 7 | Ab<br>Verified ⊽ ႃ∽ | N.<br>Ab<br>Ve |
|---|---------------------|----------------|
|   | 55PP                | 1              |
|   | 55PP                | 1              |
|   | 55PP                | 1              |
|   | 55PP                | 1              |
|   | 55PP                | 1              |
|   | 55PP                | 1              |
|   | 45EV, 55PP          | 2              |
|   | 45EV, 55PP          | 2              |
|   | 45EV, 55PP          | 2              |
|   | 45EV, 55PP          | 2              |
|   | 45EV, 55PP          | 2              |
|   | 40GR, 75S           | 2              |
|   | 40GR, 75S           | 2              |
|   | 40GR, 75S           | 2              |
|   | 40GR                | 1              |
|   | 40GR                | 1              |
|   | 40GR                | 1              |

| All r | msitive enitones ( | all9h        | 17.   | /30 Positve Alleles          | Covered.     |
|-------|--------------------|--------------|-------|------------------------------|--------------|
|       | Epitope            | #<br>Alleles | Locus | Donor Allele<br>Not in Panel | Residue      |
|       | 55PP               | 11           | DQ    |                              | 55P56P       |
|       | 55PPD              | 8            | DQ    |                              | 55P56P57D    |
|       | 40GR               | 6            | DQ    |                              | 40G 47C 50V  |
|       | 45EV               | 5            | DQ    |                              | 45E46V47Y    |
|       | 66IT               | 3            | DQ    |                              | 66I69T       |
|       | 75S                | 3            | DQ    |                              | 75S 156L 163 |
|       | 160D               | 3            | DQ    |                              | 160D         |
|       | 55PPA              | 3            | DQ    |                              | 55P56P57A    |
|       | 160S               | 1            | DQ    |                              | 160S         |

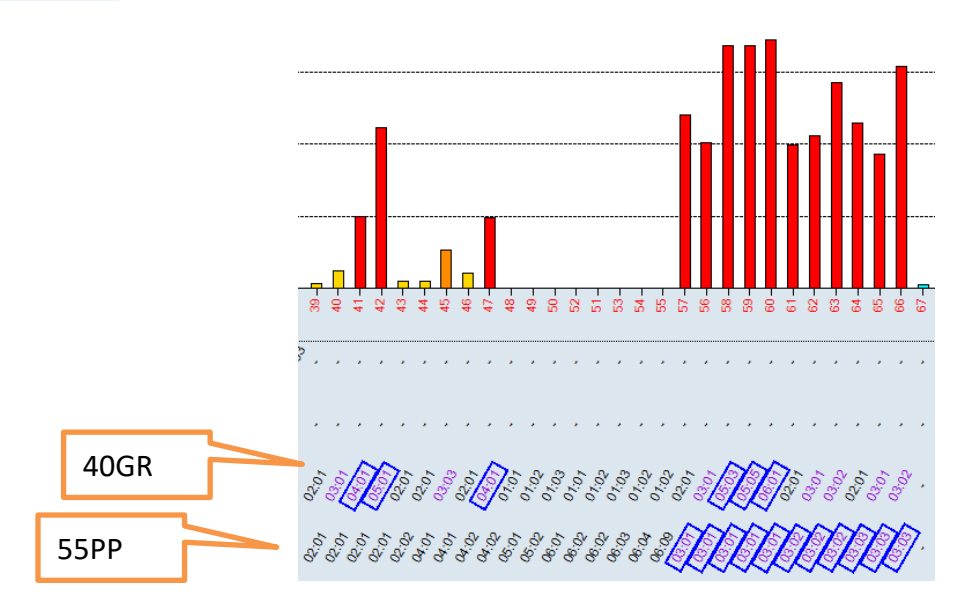

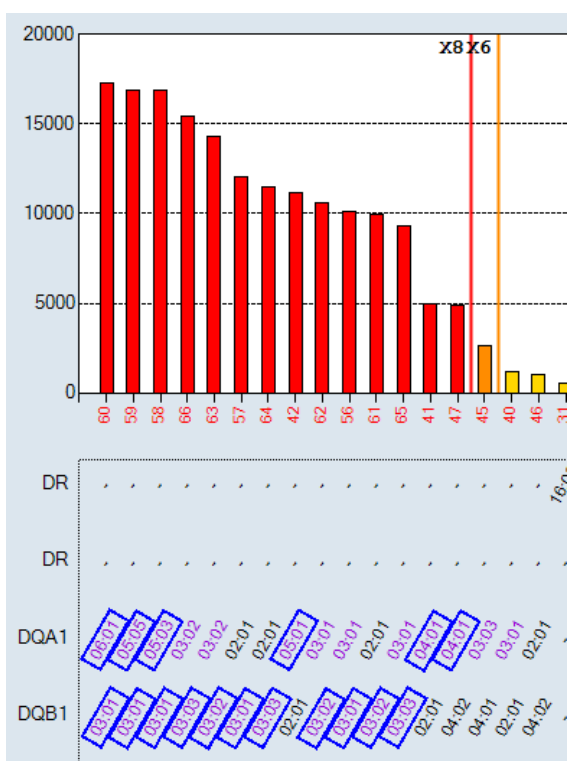

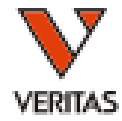

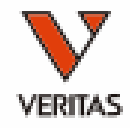

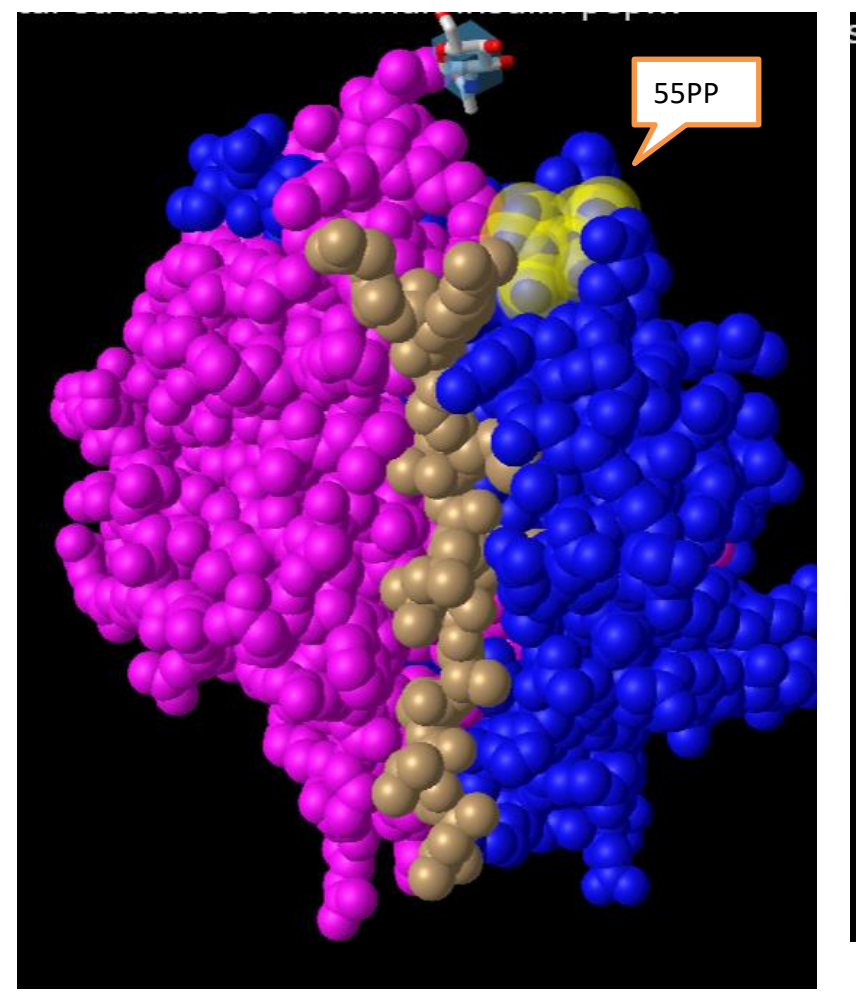

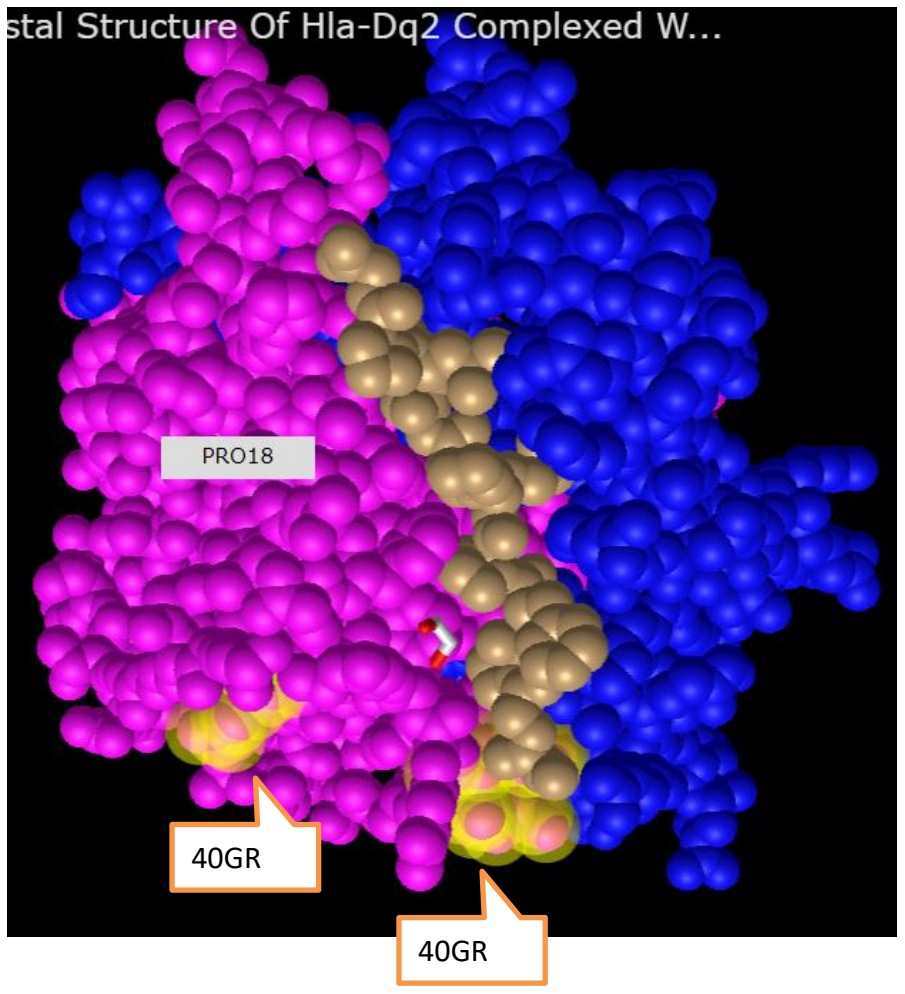

DR

DQA1

DQB1

DPB1

Class II (DQ)でのβ鎖、α鎖の エピトープ解析+カットオフを 変更することでDRB1エピトー プが推定された例

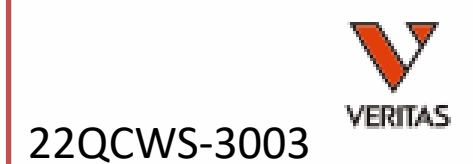

| 20000 |                                                                                           |                                                                                                    |
|-------|-------------------------------------------------------------------------------------------|----------------------------------------------------------------------------------------------------|
| 20000 | x8 x6 x1                                                                                  |                                                                                                    |
| 15000 |                                                                                           |                                                                                                    |
|       |                                                                                           |                                                                                                    |
| 10000 |                                                                                           |                                                                                                    |
|       |                                                                                           |                                                                                                    |
| 5000  |                                                                                           |                                                                                                    |
| C     |                                                                                           |                                                                                                    |
|       | 9<br>9 8 9 7 9 8 7 7 9 8 8 8 8 8 8 8 8 9 8 9                                              | 8 ° 8 8 7 9 9 7 7 9 6 7 9 9 9 9 9 9 9 9 9 9 9 9                                                                                                    |
| DR    | · · · · · · · · · · · · · · · · · · ·                                                     |                                                                                                    |
| DR    |                                                                                           |                                                                                                    |
| DQA1  |                                                                                           | $a_{\lambda_1}^{\alpha_1}$ , $a_{\lambda_2}^{\alpha_2}$ , $\ldots$ , $a_{\lambda_2}^{\alpha_2}$ , $\ldots$ , $a_{\lambda_2}^{\alpha_2}$ , $a_{\lambda_2}^{\alpha_2}$ , $a_{\lambda_2}^{\alpha_2}$ , $\ldots$ , $a_{\lambda_2}^{\alpha_2}$ , $a_{\lambda_2}^{\alpha_2}$ |
|       |                                                                                           | ~~~~~~~~~~~~~~~~~~~~~~~~~~~~~~~~~~~~~~                                                                                                    |
| DQB1  | NEEEEEEEEEEEEEEEEEEEEEEEEEEEEEEEEEEEEE                                                    | 8.888.8.8                                                                                                    |
| DPA1  |                                                                                           | $\cdots$ $\cdots$ $\cdots$ $\cdots$ $\cdots$ $\cdots$ $\cdots$ $\cdots$ $\cdots$ $\cdots$                                                                                                    |
| DPB1  |                                                                                           | · · · · · · · · · · · · · · · · · · ·                                                                                                    |
|       |                                                                                           |                                                                                                    |
| 20000 |                                                                                           |                                                                                                    |
|       |                                                                                           |                                                                                                    |
| 15000 |                                                                                           |                                                                                                    |
| 10000 |                                                                                           |                                                                                                    |
| 10000 |                                                                                           |                                                                                                    |
| 5000  |                                                                                           |                                                                                                    |
|       |                                                                                           |                                                                                                    |
| 0     | 8 2 2 2 2 2 2 2 2 2 2 2 2 2 2 2 2 2 2 2                                                   | 83 99 99 99 99 99 99 99 99 99 99 99 99 99                                                                                                    |
| DP    | $\delta$ $\delta$ $\delta$ $\delta$ $\delta$ $\delta$ $\delta$ $\delta$ $\delta$ $\delta$ |                                                                                                    |
| Dit   | だだはたいはたたいのだい めん し みみみみなたたたいたいし                                                            |                                                                                                    |

22

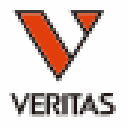

|              |        |                         |         |         |              |           |     | Missing     |            |            |                  | N                 |                   | ^ | All msitive eni | tones (all9h) |       | 19/32 Positve Alle           | es Covered. |
|--------------|--------|-------------------------|---------|---------|--------------|-----------|-----|-------------|------------|------------|------------------|-------------------|-------------------|---|-----------------|---------------|-------|------------------------------|-------------|
| Allele 7     | ' Sero | ▼ <sup>Bead</sup><br>ID | ⊽ Locus | ⊽ Raw ⊽ | 7 Baseline ∿ | r Ratio ⊽ | Rxn | ▼ EP<br>Def | ▼ Cutoff ▼ | Self ⊽ Imm | ▼ Ab<br>Verified | ⊽⊽ Ab<br>Verified | ▼ AII             |   | Epitope         | #<br>Allele:  | Locus | Donor Allele<br>Not in Panel | Residue     |
| DQ B1 *03:03 | DQ9    | 066                     | DQ      | 17103   | 17021        | 276.42    | POS |             | 1844       |            | 55PP             | 1                 | 55PP, 55PPD       |   | 55PP            | 11            | DQ    |                              | 55P56P      |
| DQ B1 *03:02 | DQ8    | 063                     | DQ      | 15354   | 15292        | 317.42    | POS |             | 1844       |            | 55 P P           | 1                 | 55PP, 55PPA       |   |                 |               |       |                              |             |
| DQ B1 *03:03 | DQ9    | 064                     | DQ      | 13154   | 13040        | 156.5     | POS |             | 1844       |            | 55PP             | 1                 | 55PP, 55PPD       |   | L 55PPD         | 8             | DQ    |                              | 55P56P57L   |
| DQ B1 *03:02 | DQ8    | 061                     | DQ      | 11351   | 11229        | 126.56    | POS |             | 1844       |            | 55PP             | 1                 | 55PP, 55PPA       |   | 40GR            | 6             | DQ    |                              | 40G 47C 5   |
| DQ B1 *03:02 | DQ8    | 062                     | DQ      | 11267   | 11153        | 133.24    | POS |             | 1844       |            | 55PP             | 1                 | 55PP, 55PPA       |   |                 | F             | 00    |                              | 455 401/475 |
| DQ B1 *03:03 | DQ9    | 065                     | DQ      | 10334   | 10231        | 135.47    | POS |             | 1844       |            | 55PP             | 1                 | 55PP, 55PPD       |   | 40EV            | 5             | DG    |                              | 43E46V471   |
| QB1 *03:01   | DQ7    | 057                     | DQ      | 13820   | 13705        | 163.57    | POS |             | 1844       |            | 45EV, 55PP       | 2                 | 45EV, 55PP, 55PPD |   | 66IT            | 3             | DQ    |                              | 66I69T      |
| DQ B1 *03:01 | DQ7    | 059                     | DQ      | 13541   | 13467        | 241.77    | POS |             | 1844       |            | 45EV, 55PP       | 2                 | 45EV, 55PP, 55PPD |   | 755             | 3             | DQ    |                              | 755 156     |
| QB1 *03:01   | DQ7    | 058                     | DQ      | 13216   | 13141        | 231.2     | POS |             | 1844       |            | 45EV, 55PP       | 2                 | 45EV, 55PP, 55PPD |   |                 | -             |       |                              |             |
| DQ B1 *03:01 | DQ7    | 060                     | DQ      | 12786   | 12707        | 215.26    | POS |             | 1844       |            | 45EV, 55PP       | 2                 | 45EV, 55PP, 55PPD |   | 55PPA           | 3             | DQ    |                              | 55P56P57/   |
| DQ B1 *03:01 | DQ7    | 056                     | DQ      | 11693   | 11523        | 95.2      | POS |             | 1844       |            | 45EV, 55PP       | 2                 | 45EV, 55PP, 55PPD |   | 37L             | 2             | DR    |                              | 37L         |
| Q A1 *05:01  | DQ2    | 042                     | DQ      | 17266   | 17126        | 168.16    | POS |             | 1844       |            | 40GR, 75S        | 2                 | 40GR, 75S         |   | 1000            |               | 00    |                              | 1000        |
| QA1 *05:05   | DQ7    | 059                     | DQ      | 13541   | 13467        | 241.77    | POS |             | 1844       |            | 40GR, 75S        | 2                 | 40GR. 75S         |   | 1605            | 1             | DQ    |                              | 1605        |
| DQ A1 *05:03 | DQ7    | 058                     | DQ      | 13216   | 13141        | 231.2     | POS |             | 1844       |            | 40GR, 75S        | 2                 | 40GR, 75S, 160S   |   |                 |               |       |                              |             |
| DQ A1 *04:01 | DQ2    | 041                     | DQ      | 13031   | 12917        | 154.96    | POS |             | 1844       |            | 40GR             | 1                 | 40GR, 66IT        |   |                 |               |       |                              |             |
| DQ A1 *06:01 | DQ7    | 060                     | DQ      | 12786   | 12707        | 215.26    | POS |             | 1844       |            | 40GR             | 1                 | 40GR, 66IT        |   |                 |               |       |                              |             |
| DQA1*04:01   | DQ4    | 047                     | DQ      | 11740   | 11646        | 167.42    | POS |             | 1844       |            | 40GR             | 1                 | 40GR, 66IT        |   |                 |               |       |                              |             |
| DRB1 *1 2:02 | DR12   | 021                     | DR      | 2866    | 2787         | 47.68     | POS |             | 1844       |            | 37L              | 1                 | 37L               |   |                 |               |       |                              |             |
| DRB1 *1 2:01 | DR12   | 020                     | DR      | 2595    | 2476         | 29.64     | POS |             | 1844       |            | 37L              | 1                 | 37L               |   |                 |               |       |                              |             |
| 00 B1 *02 01 | DQ2    | 042                     | DQ      | 17266   | 17126        | 16816     | POS |             | 1844       |            |                  | 0                 |                   |   |                 |               |       |                              |             |

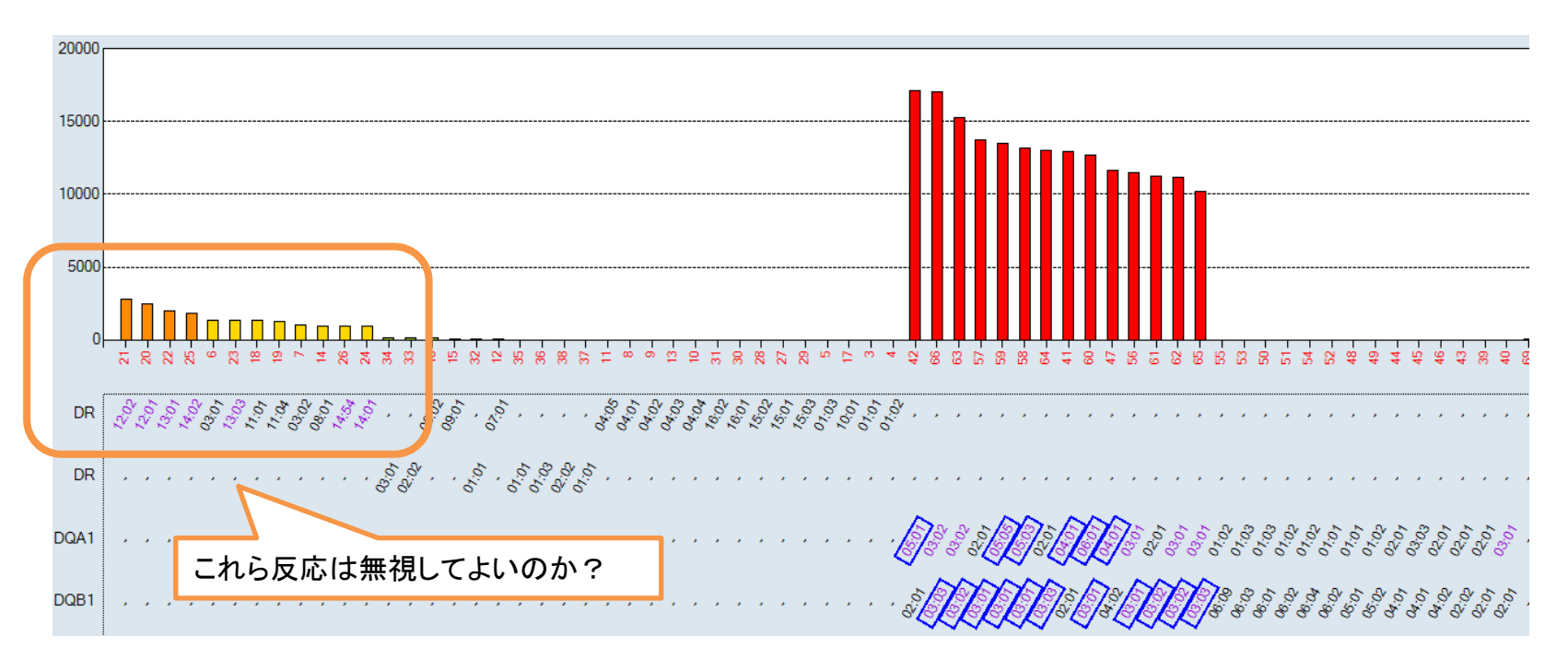

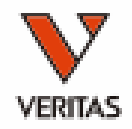

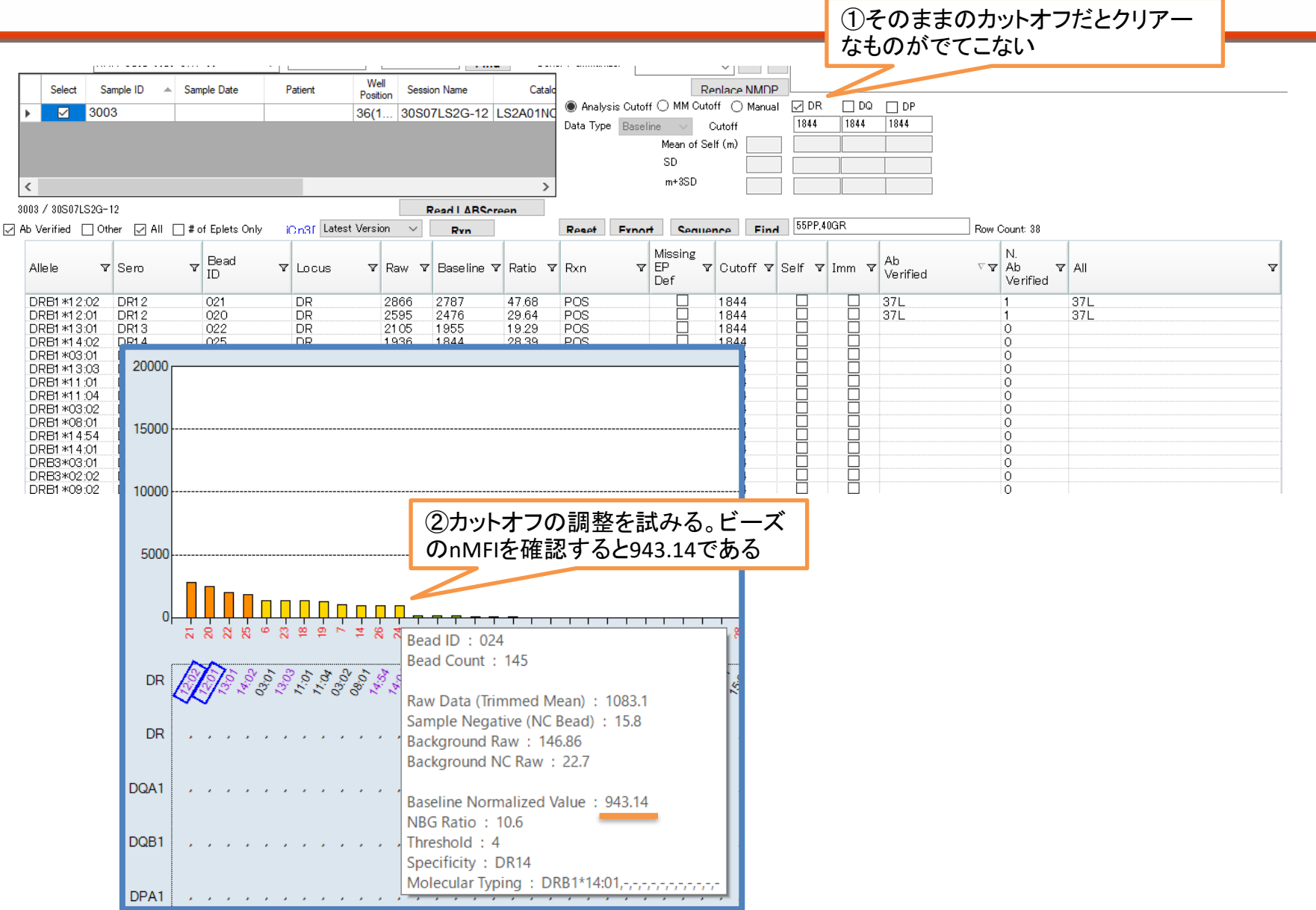

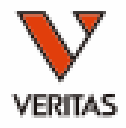

| Select                         | San<br>3003      | nple ID 🔺     | Sam         | ole Date      | Pa | tient        | Well<br>Positio<br>36(1 | n Sess<br>. 30SC | ion Name<br>07LS2G-12 L | Catalo  | ⊖ Analy:<br>Data Type | sis Cutoff (<br>Baseline | R<br>MM Cut<br>e V<br>Mean of S<br>SD | enlace NMI<br>off () Man<br>Cutoff<br>əlf (m) | DP<br>ual ☑ C<br>900 |         | 2 DP           |               |                        |                                |
|--------------------------------|------------------|---------------|-------------|---------------|----|--------------|-------------------------|------------------|-------------------------|---------|-----------------------|--------------------------|---------------------------------------|-----------------------------------------------|----------------------|---------|----------------|---------------|------------------------|--------------------------------|
| <                              |                  |               |             |               |    |              |                         |                  |                         | >       |                       |                          | m+3SD                                 |                                               |                      |         |                |               |                        |                                |
| 003 / 30S07L3<br>No Verified [ | 52G-1:<br>] Othe | 2<br>er ⊡ All | <b>□</b> #o | f Eplets Only | iC | n3[ Latest ' | Versior                 |                  | Read I ARSon            | Pen -   | Reset                 | Export                   | Seall                                 | nce Fi                                        | <b>nd</b> 37L        |         |                | Row Count     | t: 38                  |                                |
| Allele                         | V                | Sero          | Y           | Bead<br>ID    | Y  | Locus        | 7                       | Raw ⊽            | Baseline ⊽              | Ratio ⊽ | Rxn                   | V E                      | Missing<br>EP т<br>Def                | Cutoff                                        | ⊽ Self               | ▼ Imm 、 | Ab<br>Verified | ⊽ ₹           | N.<br>Ab ⊽<br>Verified | All                            |
| DRB1 *08;                      | 01               | DR8           |             | 014           |    | DR           | 1                       | 135              | 974                     | 9.7     | POS                   |                          |                                       | 900                                           |                      |         | 16Y, 96H       | <             | 2                      | 16Y. 74L. 96HK                 |
| DRB1*12:                       | 02               | DR12          |             | 021           |    | DR           | 2                       | 2866             | 2787                    | 47.68   | POS                   |                          |                                       | 900                                           |                      |         | 16Y, 37L,      | 96HK          | 3                      | 16Y, 37L, 96HK                 |
| DRB1*12:                       | D1               | DR12          |             | 020           |    | DR           | 2                       | 2595             | 2476                    | 29.64   | POS                   |                          |                                       | 900                                           |                      |         | 16Y, 37L,      | 96HK          | 3                      | 16Y, 37L, 96HK                 |
| DRB1*13;                       | D1               | DR13          |             | 022           |    | DR           | 2                       | 21.05            | 1955                    | 19.29   | POS                   |                          |                                       | 900                                           |                      |         | 11STS, 96      | iΗK           | 2                      | 11STS, 96HK                    |
| DRB1 *1 4:                     | 02               | DR14          |             | 025           |    | DR           |                         | 936              | 1844                    | 28.39   | POS                   |                          |                                       | 900                                           |                      |         | 11STS, 96      | iΗK           | 2                      | 11STS, 96HK                    |
| DRB1 *03:                      | D1               | DR1 7         |             | 006           |    | DR           |                         | 474              | 1349                    | 16.13   | POS                   |                          |                                       | 900                                           |                      |         | 11STS, 96      | iΗK           | 2                      | 11STS, 96HK                    |
| DRB1 *13:                      | 03               | DR13          |             | 023           |    | DR           |                         | 450              | 1326                    | 16      | POS                   |                          |                                       | 900                                           |                      |         | 11STS, 96      | iΗK           | 2                      | 11STS, 96HK, rap67IK           |
| DRB1 *03:                      | 02               | DR18          |             | 007           |    | DR           |                         | 180              | 1035                    | 11.14   | POS                   |                          |                                       | 900                                           |                      |         | 11STS, 96      | iΗK           | 2                      | 11STS, 96HK                    |
| DRB1 *1 4:                     | 54               | DR14          |             | 026           |    | DR           |                         | 081              | 947                     | 10.97   | POS                   |                          |                                       | 900                                           |                      |         | 11STS, 96      | iΗK           | 2                      | 11 STS, 57A, 96 HK, rap57A     |
| DRB1 *1 4:                     | D1               | DR14          |             | 024           |    | DR           |                         | 083              | 943                     | 10.6    | POS                   |                          |                                       | 900                                           |                      |         | 11STS, 96      | iΗK           | 2                      | 11STS, 57A, 96HK, 112Y, rap57  |
| DRB1*11:                       | D1               | DR11          |             | 018           |    | DR           |                         | 430              | 1323                    | 18.09   | POS                   |                          |                                       | 900                                           |                      |         | 11STS, 57      | 'DE, 96HK, r… | 5                      | 11STS, 57DE, 96HK, rp58E, rp58 |
| DRB1*11:                       | D4               | DR11          |             | 019           |    | DR           |                         | 333              | 1242                    | 19.53   | POS                   |                          |                                       | 900                                           |                      |         | 11STS, 57      | 'DE, 96HK, r… | 5                      | 11STS, 57DE, 96HK, rp58E, rp58 |
| DRB3*03:                       | D1               | DR52          |             | 034           |    | DRB345       | 2                       | 298              | 142                     | 2.63    | NEG                   |                          |                                       | 900                                           |                      |         |                |               | 0                      |                                |
|                                | 02               | DR52          |             | 033           |    | DRB345       |                         | 263              | 128                     | 2.67    | NEG                   |                          |                                       | 900                                           |                      |         |                |               | 0                      |                                |
| DRDJ#02.                       |                  |               |             | 01.6          |    |              |                         | 24.0             | 97                      | 2 4 4   | I NEG                 |                          |                                       | 900                                           |                      |         |                |               | 0                      |                                |

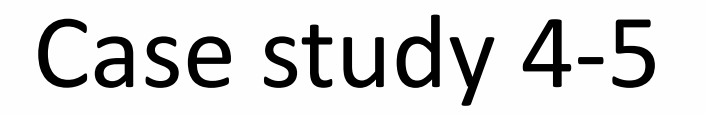

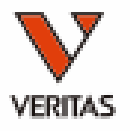

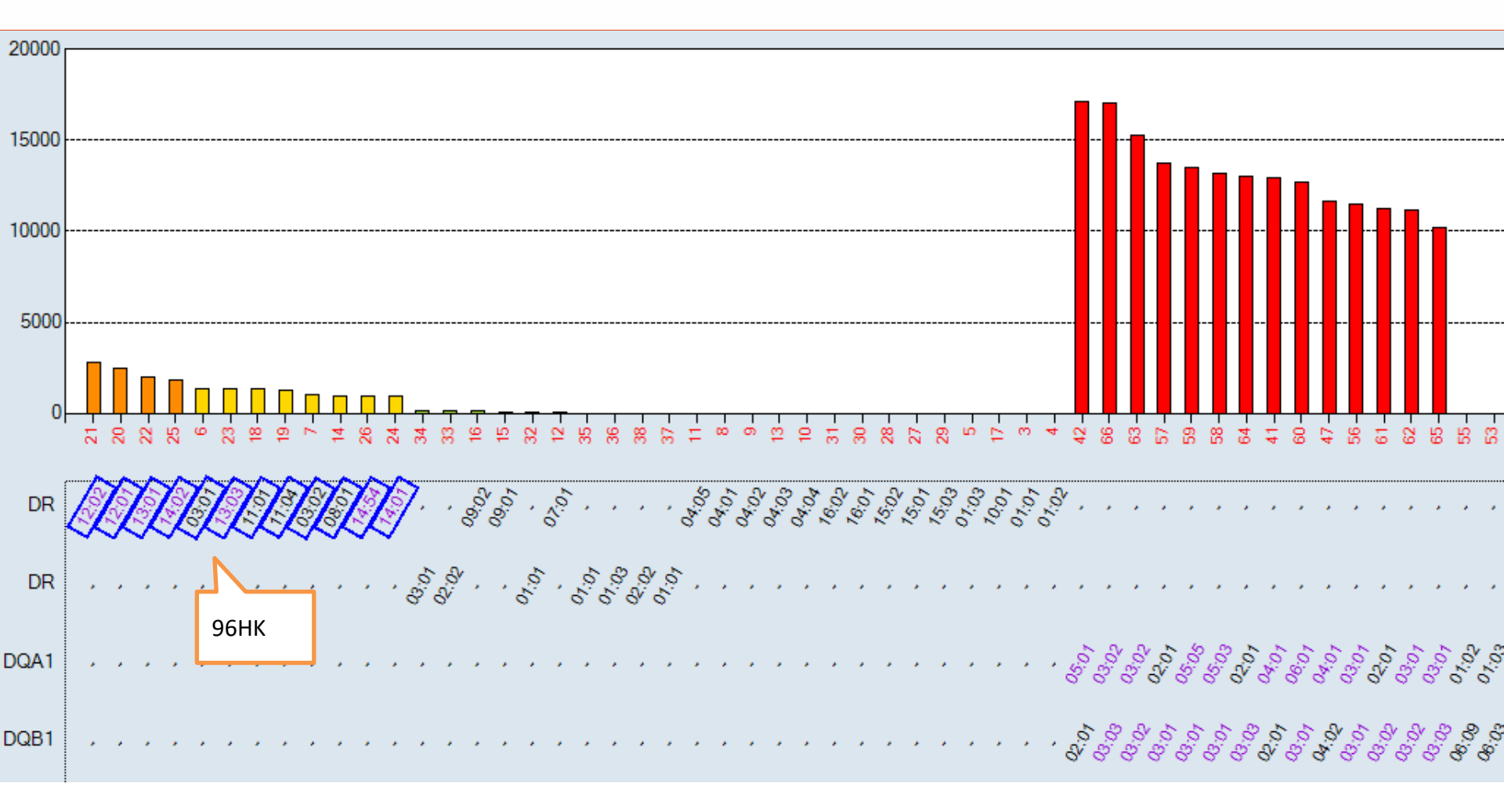

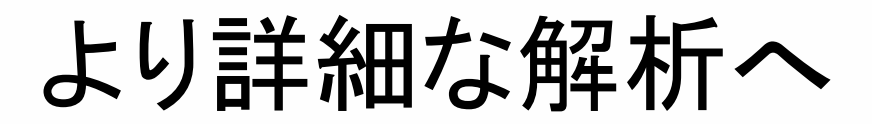

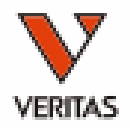

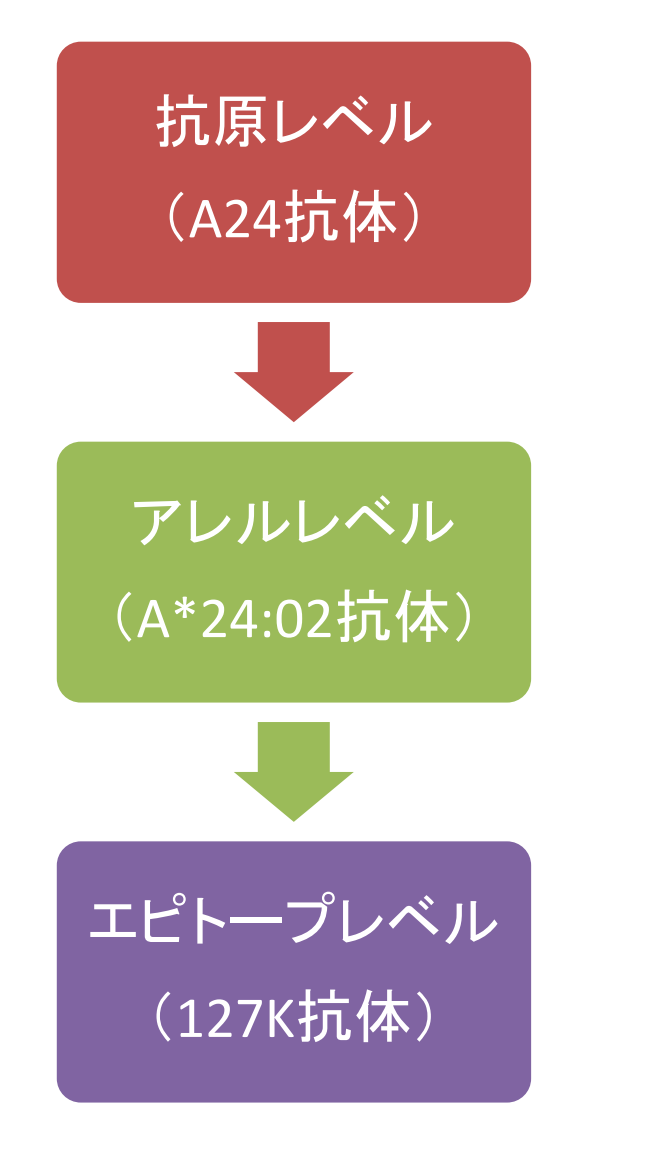

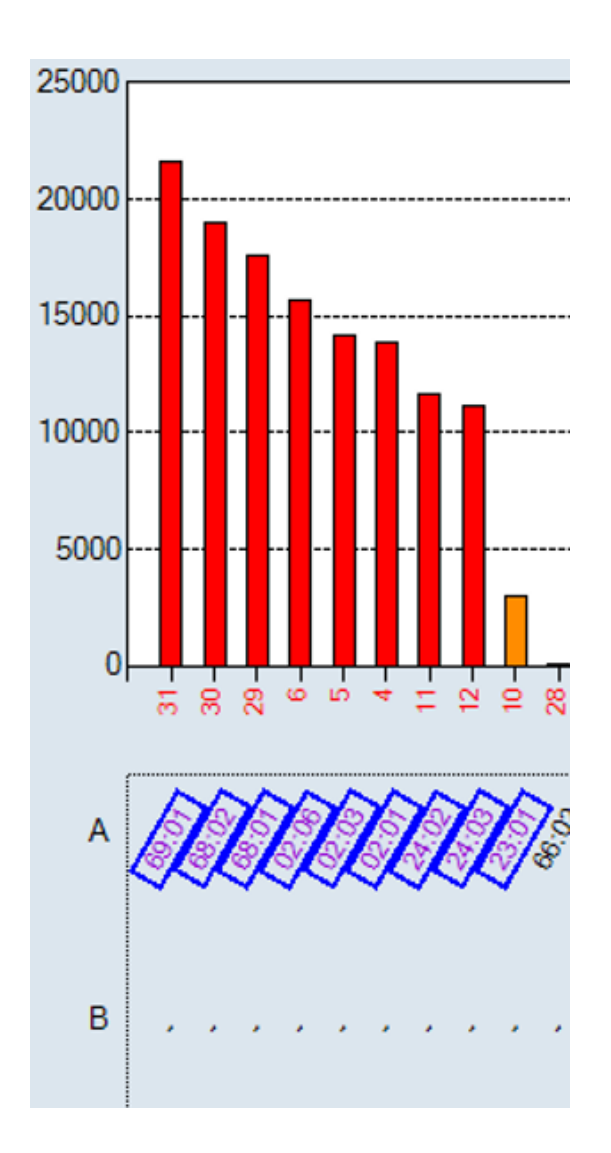

## Matchmakerの使い方

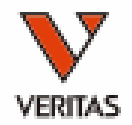

 以前に開催いたしましたワークショップで紹介 しておりますのでオンデマンド動画で是非ご 確認下さい
 <u>https://www.veritastk.co.jp/products/referenc</u>
 <u>e\_detail/2020hlaws\_matchmaker.html</u>

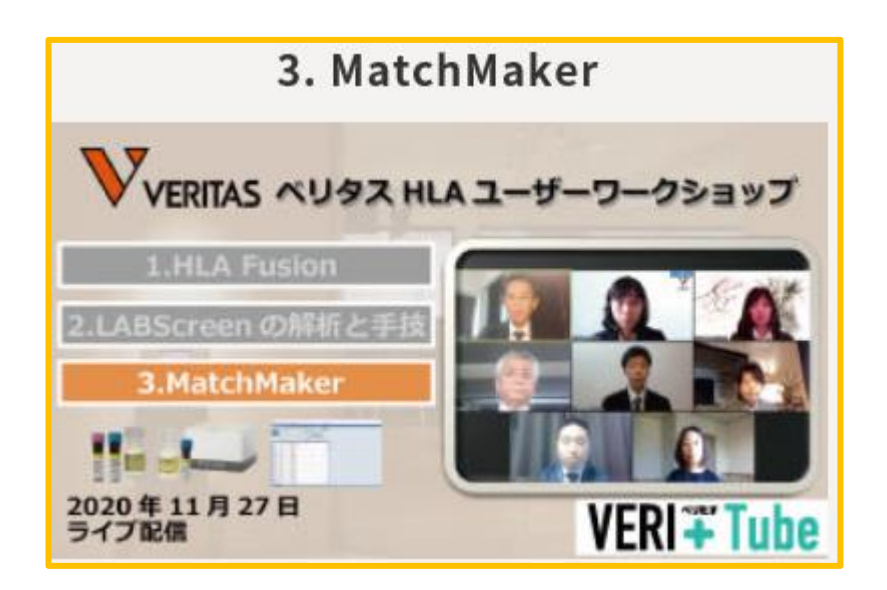

大切な事

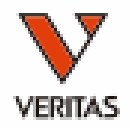

- 免疫・HLAシステムの理解
- CREGとEpitopeの理解
- 検査現場と臨床現場が一緒に現在の知見を どこまで臨床に応用するかを考える

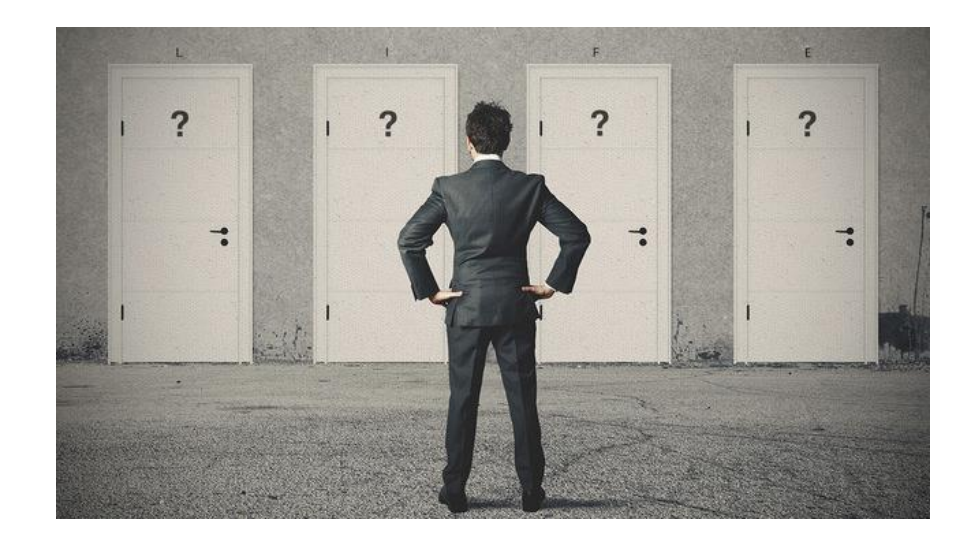